# Рекомендации по сдаче расчетных ведомостей по Форме 4 ФСС РФ в электронном виде с использованием электронно-цифровой подписи.

Рекомендации разработаны для помощи страхователям Фонда социального страхования РФ (далее Фонд) при сдаче расчетных ведомостей по Форме 4 ФСС РФ в электронном виде с использованием ЭЦП на основании федеральных законов 212-ФЗ от 24.07.2009г., 1-ФЗ от 10.01.2002г., Технологии приема расчетов страхователей по начисленным и уплаченным страховым взносам в системе Фонда социального страхования Российской Федерации в электронном виде с применением электронной цифровой подписи (далее - Технология) утвержденной приказом Фонда от 14.03.2012 №87 (<u>http://fss.ru/ru/legal\_information/124/133/68837.shtml</u>) Для сдачи расчётов страхователей по Форме 4 ФСС РФ в электронном виде с использованием электронно-цифровой подписи (ЭЦП) необходимо выполнение следующих условий:

- Доступ в сеть Интернет, к сайту Фонда (<u>http://www.fss.ru</u>), к Порталу Фонда (далее Портал) (<u>http://portal.fss.ru</u>), к Шлюзу приема отчетности Фонда (далее Шлюз Фонда) (<u>http://f4.fss.ru</u>), к Поисково-мониторинговой системе Фонда социального страхования Российской Федерации (<u>http://fz122.fss.ru</u>);
- 2) Ящик электронной почты на любом платном/бесплатном почтовом сервере (**действующий** адрес электронной почты);
- 3) Наличие на компьютере установленного сертифицированного средства криптозащиты, например, Крипто Про CSP или VipNet CSP (приобретается у представителей удостоверяющих центров). В случае, если у Вас уже заключен договор с одним из представителей удостоверяющих центров для передачи сведений в ПФР РФ или ФНС РФ, то вероятнее всего, у Вас уже установлено СКЗИ. Удостоверьтесь, что используемое Вами СКЗИ удовлетворяет требованию Технологии.
- 4) Наличие действующего обновленного ключа ЭЦП с необходимыми полями OID.1.2.643.3.141.1.1 (РНС Фонда – регистрационный номер страхователя) и OID.1.2.643.3.141.1.2 (КП Фонда – код подразделения страхователя) лица, уполномоченного руководителем организации подписывать расчетную ведомость по Форме 4 ФСС РФ.

| Сертификат                                        | ? ×                                             |  |  |  |  |  |  |  |  |  |  |
|---------------------------------------------------|-------------------------------------------------|--|--|--|--|--|--|--|--|--|--|
| Общие Состав Путь сертификации                    |                                                 |  |  |  |  |  |  |  |  |  |  |
| Показать: <a>Bce&gt;</a>                          | <b>•</b>                                        |  |  |  |  |  |  |  |  |  |  |
| Поле                                              | Значение                                        |  |  |  |  |  |  |  |  |  |  |
| 🖃 Действителен с                                  | 14 марта 2012 г. 10:44:00                       |  |  |  |  |  |  |  |  |  |  |
| 🚍 Действителен по                                 | 14 марта 2013 г. 10:53:00                       |  |  |  |  |  |  |  |  |  |  |
| Субъект                                           | Оглоблин Геннадий Василье                       |  |  |  |  |  |  |  |  |  |  |
| 🗐 Открытый ключ                                   | FOCT P 34.10-2001 (512 Bits)                    |  |  |  |  |  |  |  |  |  |  |
| 😨 Улучшенный ключ                                 | Проверка подлинности клие                       |  |  |  |  |  |  |  |  |  |  |
| 🔁 Политики сертификата                            | [1]Политика сертификата:И                       |  |  |  |  |  |  |  |  |  |  |
| 🗔 Дополнительное имя субъ                         | Имя RFC822=info@ro10.fss.r 🗾                    |  |  |  |  |  |  |  |  |  |  |
| •                                                 | <b>▶</b>                                        |  |  |  |  |  |  |  |  |  |  |
|                                                   |                                                 |  |  |  |  |  |  |  |  |  |  |
| OU = 0                                            | +CC D+ D/                                       |  |  |  |  |  |  |  |  |  |  |
| О = ГУ Региональное отделение<br>L = Петрозаводск | ФССРФ по РК ——————————————————————————————————— |  |  |  |  |  |  |  |  |  |  |
| S = 10 Республика Карелия                         |                                                 |  |  |  |  |  |  |  |  |  |  |
| C = RU                                            |                                                 |  |  |  |  |  |  |  |  |  |  |
| E = info@ro10.fss.ru<br>MHH = 1001021816          |                                                 |  |  |  |  |  |  |  |  |  |  |
| PHC ΦCC = 1000170384                              |                                                 |  |  |  |  |  |  |  |  |  |  |
| КП ФСС = 1000                                     | <b>_</b>                                        |  |  |  |  |  |  |  |  |  |  |
| <u>С</u> войства <u>К</u> опировать в файл        |                                                 |  |  |  |  |  |  |  |  |  |  |
| ОК                                                |                                                 |  |  |  |  |  |  |  |  |  |  |

Приобретается также у представителей удостоверяющих центров, имеющих доверенные отношения с удостоверяющим центром Фонда, либо с доверенным удостоверяющим центром Фонда. Список доверенных удостоверяющих центров размещен на сайте Фонда по адресу http://fss.ru/uc.

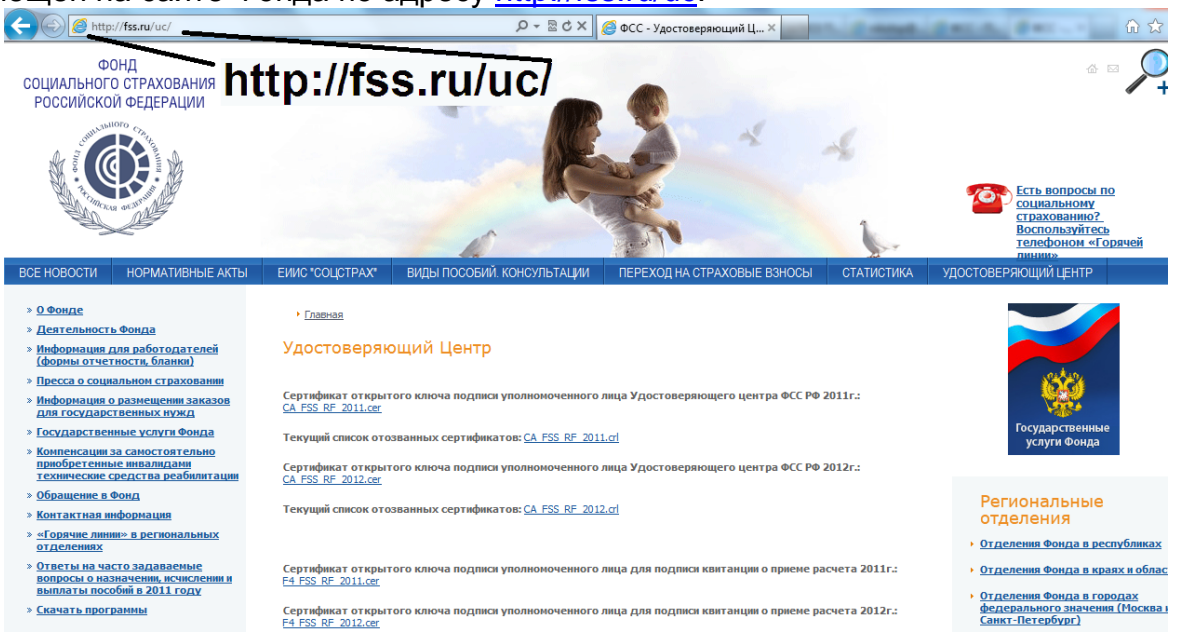

Расчеты страхователей по Форме 4 ФСС РФ принимаются в единой точке приема на Шлюзе Фонда по адресу <u>http://f4.fss.ru</u> путем загрузки подписанного ЭЦП и зашифрованного **xml**-файла установленного формата (Приложение №1 к Технологии).

Для получения **xml**-файла расчета страхователя по Форме 4 ФСС РФ можно воспользоваться услугами Портала (<u>http://portal.fss.ru</u>). Для работы на Портале необходимо пройти регистрацию и получить расширенные права доступа (первый этап).

Если Вы уже зарегистрированы на Портале, то переходите ко второму этапу.

В случае если для подготовки **xml**-файла расчета страхователя по Форме 4 ФСС РФ установленного формата (Приложения №1 к Технологии (Приказ Фонда от 21.03.2011 N53 с учетом изменений Приказ Фонда от 14.03.2012 № 87)) Вы используете программное обеспечение стороннего разработчика (например, бухгалтерские системы фирмы «1С», «Парус» и т.п.), переходите к третьему этапу.

### Первый этап – регистрация на Портале ФСС РФ

Загружаете в интернет-браузере Поисково-мониторинговую систему Фонда по адресу <u>http://fz122.fss.ru/</u>, нажимаете в верхнем левом углу ссылку **Регистрация**, открывается карточка для заполнения данных пользователя, уполномоченного руководителем организации для заполнения расчета страхователя по Форме 4 ФСС РФ, Вам необходимо придумать уникальное **имя пользователя** и непростой **пароль** (не менее 6 символов), которые Вы в дальнейшем будете использовать для работы на Портале. Использовать можно русские и латинские буквы, как строчные, так и прописные, а также цифры. После

этого нажмите кнопку К шагу 2.

| 🕙 Поисково-мониторинговая система Фонда социального               | страхования Российской Федерации - Mozilla Firefox                                                                                                    |
|-------------------------------------------------------------------|----------------------------------------------------------------------------------------------------|
| <u>Файл Правка Вид Журнал З</u> акладки <u>И</u> нструменты С     | правка                                                                                                    |
| 🔇 🔊 - C 🗙 🏠 📄 E1122/F55/RU                                        |                                                                                                    |
| 🖗 Самые популярные 🌮 Начальная страница 🔊 Лента новос             | 🗮 🦳 Веб-узлы Майкрософт   Мастройка ссылок 📄 СВЕТОФОРЫ СВЕТО 🦯 Теория и практика п                                                                      |
| Конференц., Интегриро., В Новые Инф., 🥪                           | ММВБ / Рын Автоматиз Описание т. Система мо. 🛞 Поиск 😣 🗋 Шлюз прие                                                                                      |
|                                                                   |                                                                                                    |
| Пользователь:                                                     | Совется с новости Састые вопросы Судоратная связ                                                                                                    |
| Пароль:                                                           |                                                                                                    |
| Регистрация Забыли пародь?                                        | Поисково-мониторинговая система Фонда социального страховани<br>10.10.0.134 w6.fz122.fzs.ru(w6)                                                         |
| 122:03 125:03 TCP Dopert #300000-00                               |                                                                                                    |
|                                                                   |                                                                                                    |
|                                                                   |                                                                                                    |
|                                                                   | H'Z122 H'SS RI ONDOCI                                                                                                    |
| <u>и Реквизиты для уплаты</u>                                     |                                                                                                    |
| страховых взносов                                                 |                                                                                                    |
|                                                                   |                                                                                                    |
| Для зарегистрированных<br>пользователей доступны                  | Регистрация на портале и расширенные права                                                                                                    |
| дополнительные сервисы :                                          | 1. Как мне зайти на портал?                                                                                                    |
| <i>для роддомов и консультаций</i><br>- ввод талонов родовых      | <ol> <li>Как мне получить полныи доступ к информации моей организации?</li> <li>В политически с полный доступ к информации моей организации?</li> </ol> |
| сертификатов и оформление<br>реестров для сдачи в ФСС РФ          | 3. <u>Регистрация выполнена, а письмо с инструкциеи подтверждения регис</u>                                                                             |
| для всех медучреждений                                            | <ol> <li>ч. регистрацию подтвердили, а доступа к данным так и нет. при попытке<br/>уровень доступа недостаточен. Как быть?</li> </ol>                   |
| - просмотр расчетов с ФСС РФ по<br>родовым сертификатам,          | <ol> <li>Зарегистрировались на портале, а сервис для печати заявления страхо</li> </ol>                                                                 |
| доп.медосмотрам, диспансеризации и<br>первичной медико-санитарной | 6. Как я узнаю, предоставлены ли мне расширенные права страхователя?                                                                                    |
| помощи                                                            | 7. Как изменить данные в карточке организации (Страхователь-Карточка)                                                                                   |
| лля страхователей                                                 |                                                                                                    |
| Пользователь:                                                     |                                                                                                    |
|                                                                   | -мониторинговая система Фонла социального страхования Российской Фелерации                                                                              |
| Регистрация Забыли пароль?                                        | 62.231.2.201 fi12/fism(wi4)                                                                                                    |
| 📄 122·ФЗ 🔄 125·ФЗ 📑 ТСР 📑 Проект «Здоровье» 📑 2007 📑 2006 📑       | Аналитика 📑 Справочная                                                                                                    |
| Иня пользователя в системе *                                      |                                                                                                    |
| (Login)<br>Napons *                                               |                                                                                                    |
| еще раз для проверки *                                            |                                                                                                    |
| Фанилия *                                                         |                                                                                                    |
| Имя, отчество *<br>E-mail *                                       |                                                                                                    |
|                                                                   | (Убедитесь в правильности e-mail, иначе Вы не сножете подтвердить регистрацию!)                                                                         |
| Телефон                                                           |                                                                                                    |
|                                                                   | Наломинаем!<br>Теперь нет небходиности<br>регистрировать отдельного                                                                                     |
| Комментарий                                                       | пользователя на каждое предприятие.<br>Можно добавить до 100 предприятий в профиль<br>запетистионованного пользователя.                                 |
|                                                                   |                                                                                                    |
| Дата регистрации                                                  |                                                                                                    |
|                                                                   | ▶ К шагу 2                                                                                                    |

После этого надо дождаться письма-запроса на подтверждение регистрации, которое придет на указанный Вами при регистрации адрес электронной почты, и подтвердить регистрацию. Письмо придет в течение 24 часов. Нажмите на ссылку в середине текста письма для подтверждения регистрации.

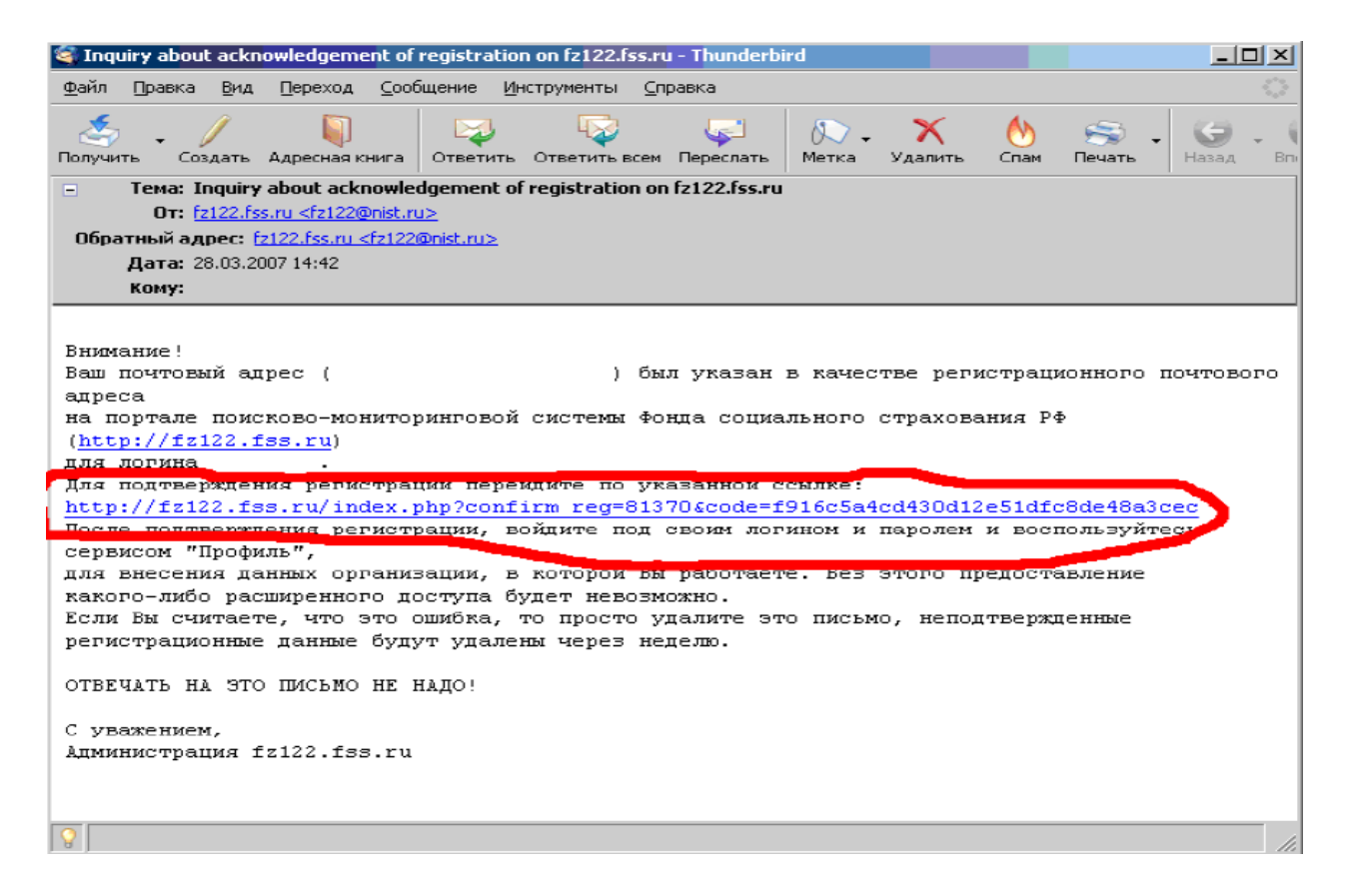

Вы автоматически попадете на Поисково-мониторинговую систему Фонда, введите Ваше имя пользователя и пароль в верхнем левом углу и нажмите кнопку Вход

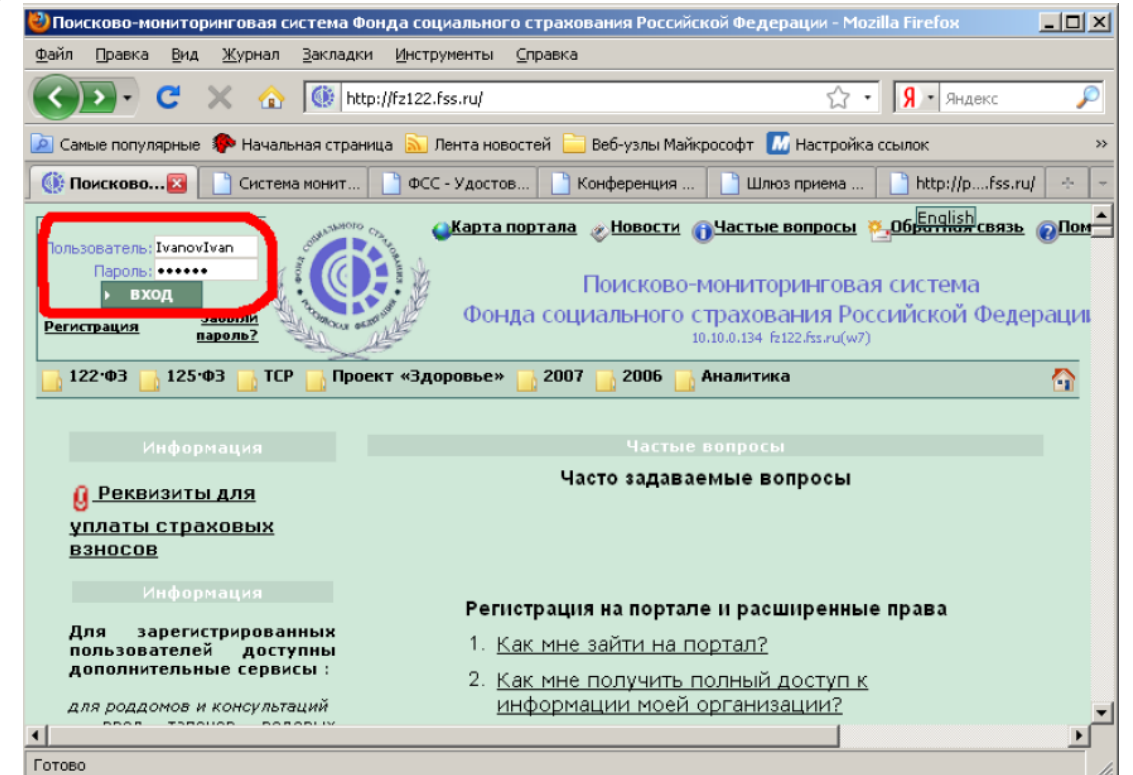

После этого через меню Профиль\Организации и нажимаете кнопку Добавить.

#### Фонд социального страхования Российской Федерации

| 🕙 Поисково-мониторинговая система Фонда социального страхования Российской Федерации - Mozilla Firefox                                                                                                    |          |  |  |  |  |  |  |  |  |  |  |
|----------------------------------------------------------------------------------------------------|----------|--|--|--|--|--|--|--|--|--|--|
| <u>Файл Правка Вид Журнал Закладки Инструменты Справка</u>                                                                                                    |          |  |  |  |  |  |  |  |  |  |  |
| 🕜 💽 🗸 🏠 🕼 http://w7.fz122.fss.ru/index.php?service=4&&userchange=19475&card_option=2 🏫 🔹 🦻                                                                                                    | Яндекс 🔎 |  |  |  |  |  |  |  |  |  |  |
| 🥣<br>🙍 Самые популярные 🌘 Начальная страница 🔊 Лента новостей 🚞 Веб-узлы Майкрософт 🌆 Настройка ссылок 🃋 СВЕТОФОРЫ СВЕТО                                                                                    |          |  |  |  |  |  |  |  |  |  |  |
| 🍈 Поисков 🔯 📄 Система мони 🌓 ФСС - Удосто 📄 Конференция 🌓 Шлюз приема 🌓 http://pfss.ru/ 🔶                                                                                                    |          |  |  |  |  |  |  |  |  |  |  |
| Карта портала «Новости ()Частые вопросы Собратная связь Спольны<br>В Ехсеl В Саlc<br>Поисково-мониторинговая система<br>Фонда социального страхования Российской Федерации<br>10.10.134 w7.fz122.fss.ru(w7) |          |  |  |  |  |  |  |  |  |  |  |
|                                                                                                    |          |  |  |  |  |  |  |  |  |  |  |
| организации<br>расширенные права доступа будут УТЕРЯНЫ.<br>Пользователь Сосло гоо ор<br>"Карточка (Д. Организации уудалить профиль                                                                          |          |  |  |  |  |  |  |  |  |  |  |
| Данные предприятий                                                                                                    |          |  |  |  |  |  |  |  |  |  |  |
| ↓ Добавить                                                                                                    |          |  |  |  |  |  |  |  |  |  |  |
| предприятия ИНН КПП ОГРН Адрес страхователя Фонда                                                                                                    |          |  |  |  |  |  |  |  |  |  |  |
|                                                                                                    |          |  |  |  |  |  |  |  |  |  |  |
| Готово                                                                                                    |          |  |  |  |  |  |  |  |  |  |  |

В раскрывшейся карточке заполняете необходимые поля, в поле Вид организации – Сторонняя организация, в поле Наименование – Полное наименование Вашей организации, заполняете поля ИНН, КПП, ОГРН, Рег.номер страхователя, Адрес, в поле Региональное отделение/филиал Фонда выбираете региональное отделение ФСС РФ или его филиал, в который Вы сдаете расчетные ведомости по Форме 4 ФСС РФ (номер отделения Фонда или филиала соответствует коду подчиненности Вашей организации) и нажимаете кнопку Сохранить.

#### Фонд социального страхования Российской Федерации

| Взй равка ви Журна Закладои (иструненты справка<br>Солон полупарные и Начальная страняца № Пента новостей Веб-узлы Майкрософт № Настройка ссылок № СВЕТОФОРЫ СВЕТО »<br>Саные полупарные № Начальная страняца № Пента новостей Веб-узлы Майкрософт № Настройка ссылок № СВЕТОФОРЫ СВЕТО »<br>Саные полупарные № Начальная страняца № Пента новостей Веб-узлы Майкрософт № Настройка ссылок № СВЕТОФОРЫ СВЕТО »<br>Макексе © Система нови ФСС - Удосто № Конференция № Шлез приема № НАСТРОЙОНЫ СВЕТО »<br>И полкское © Система нови ФСС - Удосто № Конференция № Шлез приема № НАСТРОЙОНЫ СВЕТО »<br>И полкское © Система нови ФСС - Удосто № Конференция № Шлез приема № НАСТРОЙОНЫ СВЕТО »<br>И полкское © Система нови ФСС - Удосто № Конференция № Шлез приема № НАСТРОЙОНЫ СВЕТО »<br>И полкское © Система нови ФСС - Удосто № Конференция № Шлез приема № НАСТРОЙОНЫ СВЕТО »<br>И полкское © Система нови ФСС - Удосто № Конференция № Шлез приема № НАТРОЙКА ССЫЛА                                                                                                    | ど Поисково-мониторинговая сист                                                                                             | тема Фонда социального страхования Российской Федерации - Mozilla Firefox                     | - 🗆 🗵    |  |  |  |  |  |  |  |  |  |  |
|----------------------------------------------------------------------------------------------------|----------------------------------------------------------------------------------------------------|-----------------------------------------------------------------------------------------------|----------|--|--|--|--|--|--|--|--|--|--|
| С                                                                                                    | <u>Файл Правка Вид Ж</u> урнал <u>З</u> акладки <u>И</u> нструменты <u>С</u> правка                                        |                                                                                               |          |  |  |  |  |  |  |  |  |  |  |
| Саные полулярные       Начаньная страница       Лента новостей       Веб-узлы Майкрософт       Настройка ссылок       СЕЕТОФОРЫ СВЕТО       >>         Поисков       Сокстена нони       всс - Удосто       Конференция       Шлюз приена       http://p.fss.ru/       <                                                                                                    | 🚱 💽 - C 🗙 🏠 🛛                                                                                                    | 🛞 http://w7.fz122.fss.ru/index.php?service=4&&userchange=19475&card_option=2 🏠 🔹 🧕 Я т Яндекс | P        |  |  |  |  |  |  |  |  |  |  |
| Почсков         Систена нони         ФСС - Удосто         Конференция         Шлюз приена         http://pfss.ru/         *           Данные предприятия         Данные предприятия         Данные предприятия         *         *         *         *         *         *         *         *         *         *         *         *         *         *         *         *         *         *         *         *         *         *         *         *         *         *         *         *         *         *         *         *         *         *         *         *         *         *         *         *         *         *         *         *         *         *         *         *         *         *         *         *         *         *         *         *         *         *         *         *         *         *         *         *         *         *         *         *         *         *         *         *         *         *         *         *         *         *         *         *         *         *         *         *         *         *         *         *         *                                                                                                    | 👿<br>🔟 Самые популярные 🌮 Начальная страница 脑 Лента новостей 🚞 Веб-узлы Майкрософт 🔝 Настройка ссылок 📗 СВЕТОФОРЫ СВЕТО 🔋 |                                                                                               |          |  |  |  |  |  |  |  |  |  |  |
| Азиные предприятия<br>Азиные предприятия<br>Адиные предприятия<br>Наименование<br>Сторокняя организации, которую представляет пользователь.<br>Вид организации Сторонняя организация<br>Собщество с ограниченной ответственностью "Рога и кольта"<br>ИНН 1234567890<br>КПП 1234567890<br>КПП 1234567890<br>ОГРН 1234567890<br>ОГРН 1234567890<br>Вопо, Респ. Карелия, г.Петрозаводск, ул.Безымянная, д.1<br>Региональное<br>отделение/филиал Фонда<br>1000 Карелия Респ.<br>Сохранить<br>Всего запросов: 89699355<br>1135 24.02.2010<br>Версия 2.0.7697<br>Безоно о deconnect: 0 service 4 shifes: 0 menuto log:0 total:4                                                                                                    | 🛞 Поисков 🛐 📄 Система мони 📄 ФСС - Удосто 📄 Конференция 📄 Шлюз приема 📄 http://pfss.ru/ 🔗 🚽                                |                                                                                               |          |  |  |  |  |  |  |  |  |  |  |
| Данные предприятия           фобавить           Наименование         ИНН         КПП         ОГРН         Адрес         Рег.номер<br>страковотсяя         РО/филиал<br>фонда           Данные организации         Сторонняя организация,<br>которую представляет пользователь.         Image: Contract of Contract of |                                                                                                    |                                                                                               |          |  |  |  |  |  |  |  |  |  |  |
| Добавить           Наименование<br>предприятия         Ин         ПП         ОГРН         Адрес         Рег.номер<br>страковоатсля         РО/филиал<br>фонда           Данные организации, которую представляет пользователь.         Вид организации         Сторонняя организация         Г           Вид организации         Сторонняя организация         Софиство с ограниченной ответственностью "Рога и колыта"         Г           Ни         1234567890         КПП         1234567890         Г         1234567890         Г           ОГРН         1234567890         Бабоо, Ресл. Карелия, г.Петрозаводск, ул.Безынянная, д.1         Поо Карелия Ресл.         Соранить           Региональне<br>отделение/филиал бонда         Поо Карелия Ресл.         Соранить         Соранить         Соранить           Вид организации         Сорания Ресл.         Сорания Ресл.         Соранить         Соранить                                                                                                    |                                                                                                    | Данные предприятий                                                                            |          |  |  |  |  |  |  |  |  |  |  |
| Добавить           Наименование<br>предприятия         Инн         Кпп         ОГРн         Адрес         Рег.номер<br>стракователя         РО/филиал<br>фонда           Данные организация,<br>Кла организация         Сторонняя организация         Собавство           Вид организация         Сторонняя организация         Собавство с ограниченной ответственностью "Рога и копыта"           Наименование         Общество с ограниченной ответственностью "Рога и копыта"         Общество с ограниченной ответственностью "Рога и копыта"           Инн         1234567890         Кпп         1234567890           Кпп         1234567890         Ганные органия, г.Петрозаводск, ул.Безымянная, д.1           Региональное<br>отделение/филиал фонда         1000 Карелия Pecn.         Госкранить           Общество с запросов: 89699355         11:35 24.02.2010         Версия 2.0.7697           Всего запросов: 89699355         11:35 24.02.2010         Версия 2.0.7697                                                                                                    |                                                                                                    |                                                                                               |          |  |  |  |  |  |  |  |  |  |  |
| Накменование<br>предприятия         ИН         КП         ОГРН         Адрес         Рег.номер<br>страхователя         РО/филиал<br>фонда           Анные организация         Сторонняя организация         •           Вид организации         Сторонняя организация         •           Наименование         Общество с ограниченной ответственностью "Рога и копыта"         •           ИНН         1234567890         •           КПП         1234567890         •           ОГРН         1234567890         •           Адрес         185000, Респ. Карелия, г.Петрозаводск, ул.Безымянная, д.1           Региональное<br>отделение/филиал фонда         1000 Карелия Респ.           •         •         •           •         •         •           •         •         •           •         •         •                                                                                                    | <ul> <li>Добавить</li> </ul>                                                                                               |                                                                                               |          |  |  |  |  |  |  |  |  |  |  |
| Данные организации, которую представляет пользователь.<br>Вид организации Сторонняя организация<br>Наименование<br>Общество с ограниченной ответственностью "Рога и копыта"<br>ИНН 1234567890<br>КПП 1234567890<br>ОГРН 1234567891012<br>Рег.номер страхователя 1234567890<br>Адрес 185000, Респ. Карелия, г.Петрозаводск, ул.Безымянная, д.1<br>Региональное<br>отделение/филиал Фонда 1000 Карелия Респ.<br>Сохранить<br>Всего запросов: 89699355<br>11:35 24.02.2010<br>Версия 2.0.7697                                                                                                    | Наименование ИНН                                                                                                    | кпп ОГРН Адрес Рег.номер РО/филиал                                                            |          |  |  |  |  |  |  |  |  |  |  |
| Анные организации, которую представляет пользователь.<br>Вид организации Сторонняя организация<br>Наименование Общество с ограниченной ответственностью "Рога и копыта"<br>ИНН 1234567890<br>КПП 1234567891012<br>Рег.номер страхователя 1234567890<br>Адрес 185000, Респ. Карелия, г.Петрозаводск, ул.Безымянная, д.1<br>Региональное 1000 Карелия Респ.<br>Сохранить<br>Всего запросов: 89699355 11:35 24.02.2010 Версия 2.0.7697<br>заязион: 0 deconnect: 0 service: 4 shfiles: 0 menu0 log:0 total:4                                                                                                    |                                                                                                    |                                                                                               | <u> </u> |  |  |  |  |  |  |  |  |  |  |
| Вид организации Сторонняя организация<br>Наименование Общество с ограниченной ответственностью "Рога и колыта"<br>ИНН 1234567890<br>КПП 1234567890<br>ОГРН 12345678901012<br>Рег.номер страхователя 1234567890<br>Адрес 185000, Ресл. Карелия, г.Петрозаводск, ул.Безымянная, д.1<br>Региональное 1000 Карелия Ресл.<br>Сохранить<br>Всего запросов: 89699355 11:35 24.02.2010 Версия 2.0.7697<br>вазыон:0 dbconnect: 0 sarvice: 4 shfiles: 0 menui0 log:0 total:4                                                                                                    |                                                                                                    |                                                                                               |          |  |  |  |  |  |  |  |  |  |  |
| Наименование         Общество с ограниченной ответственностью "Рога и колыта"           ИН         1234567890           КПП         123456789           ОГРН         1234567890           Рег.номер страхователя         1234567890           Адрес         185000, Ресл. Карелия, г.Петрозаводск, ул.Безынянная, д.1           Региональное<br>отделение/филиал Фонд         1000 Карелия Ресл.           Сохранить         Сохранить           Всего запросов:         89699355           11:35 24.02.2010         Версия 2.0.7697           заязопн:0 dbconnect: 0 sarvice: 4 shfiles: 0 menu:0 log:0 total/4                                                                                                    | Вид организации                                                                                                    | Сторонняя организация                                                                         | -        |  |  |  |  |  |  |  |  |  |  |
| ИНН 1234567890<br>КПП 1234567890<br>ОГРН 1234567891012<br>Рег.номер страхователя 1234567890<br>Адрес 185000, Респ. Карелия, г.Петрозаводск, ул.Безымянная, д.1<br>185000, Респ. Карелия, г.Петрозаводск, ул.Безымянная, д.1<br>1000 Карелия Респ.<br>Сохранить<br>Всего запросов: 89699355 11:35 24.02.2010 Версия 2.0.7697<br>session:0 dbconnect: 0 service:4 shfiles: 0 menu:0 log:0 totali4                                                                                                    | Hauwayanaa                                                                                                    | Общество с ограниченной ответственностью "Рога и копыта"                                      |          |  |  |  |  |  |  |  |  |  |  |
| ИНН 1234567890<br>КПП 123456789<br>ОГРН 1234567891012<br>Рег.номер страхователя 1234567890<br>Адрес 185000, Респ. Карелия, г.Петрозаводск, ул.Безымянная, д.1<br>Региональное<br>отделение/филиал Фонда 1000 Карелия Респ.<br>Сохранить<br>Всего запросов: 89699355 11:35 24.02.2010 Версия 2.0.7697<br>session:0 dbconnect: 0 service:4 shfiles: 0 menu:0 log:0 totali4                                                                                                    | Паименование                                                                                                    |                                                                                               |          |  |  |  |  |  |  |  |  |  |  |
| КПП 123456789<br>ОГРН 1234567891012<br>Рег.номер страхователя 1234567890<br>Адрес 185000, Респ. Карелия, г.Петрозаводск, ул.Безымянная, д.1<br>Региональное<br>отделение/филиал Фонда 1000 Карелия Респ.<br>Сохранить<br>Всего запросов: 89699355 11:35 24.02.2010 Версия 2.0.7697<br>session:0 dbconnect: 0 service:4 shfiles: 0 menu:0 log:0 total!4                                                                                                    | ИНН                                                                                                    | 1234567890                                                                                    |          |  |  |  |  |  |  |  |  |  |  |
| ОГРН 1234567891012<br>Рег.номер страхователя 1234567890<br>Адрес 185000, Респ. Карелия, г.Петрозаводск, ул.Безымянная, д.1<br>Региональное<br>отделение/филиал Фонда 1000 Карелия Респ.<br>Сохранить<br>Всего запросов: 89699355 11:35 24.02.2010 Версия 2.0.7697<br>session:0 dbconnect: 0 service:4 shfiles: 0 menu:0 log:0 total:4                                                                                                    | кпп                                                                                                    | 123456789                                                                                     |          |  |  |  |  |  |  |  |  |  |  |
| Рег.номер страхователя 1234567890<br>Адрес 185000, Респ. Карелия, г.Петрозаводск, ул.Безымянная, д.1<br>Региональное<br>отделение/филиал Фонда 1000 Карелия Респ.<br>Сохранить<br>Всего запросов: 89699355 11:35 24.02.2010 Версия 2.0.7697<br>всего запросов: 89699355 11:35 24.02.2010 Версия 2.0.7697                                                                                                    | ОГРН                                                                                                    | 1234567891012                                                                                 |          |  |  |  |  |  |  |  |  |  |  |
| Адрес 185000, Респ. Карелия, г.Петрозаводск, ул.Безынянная, д.1<br>Региональное<br>отделение/филиал Фонда<br>Участник тор<br>Всего запросов: 89699355 11:35 24.02.2010 Версия 2.0.7697<br>session:0 dbconnect: 0 service:4 shfiles: 0 menu:0 log:0 total:4                                                                                                    | Рег.номер страхователя                                                                                                    | 1234567890                                                                                    |          |  |  |  |  |  |  |  |  |  |  |
| Региональное<br>отделение/филиал Фонда<br>Участник тор<br>Всего запросов: 89699355 11:35 24.02.2010 Версия 2.0.7697<br>Beabler: 00 Bervice:4 shfiles: 0 menu:0 log:0 totali4                                                                                                    | Адрес                                                                                                    | 185000, Респ. Карелия, г.Петрозаводск, ул.Безымянная, д.1                                     |          |  |  |  |  |  |  |  |  |  |  |
| отделение/филиал Фонда 1000 Карелия Респ.<br>Сохранить<br>УЧАСТНИК тор<br>Всего запросов: 89699355 11:35 24.02.2010 Версия 2.0.7697<br>Rambler: 109 Сохранить<br>Session:0 dbconnect: 0 service:4 shfiles: 0 menu:0 log:0 total:4                                                                                                    | Региональное                                                                                                    |                                                                                               |          |  |  |  |  |  |  |  |  |  |  |
| Умастник тор         Всего запросов: 89699355         11:35 24.02.2010         Версия 2.0.7697           Всего запросов: 89699355         11:35 24.02.2010         Версия 2.0.7697           Всего запросов: 89699355         11:35 24.02.2010         Версия 2.0.7697                                                                                                    | отделение/филиал Фонда                                                                                                    | 1000 Карелия Респ.                                                                            |          |  |  |  |  |  |  |  |  |  |  |
| VMACTHUK TOP         Всего запросов: 89699355         11:35 24.02.2010         Версия 2.0.7697           Rambler: 100         session:0 dbconnect: 0 service:4 shfiles: 0 menu:0 log:0 total:4         •                                                                                                    |                                                                                                    | → Сохранить                                                                                   |          |  |  |  |  |  |  |  |  |  |  |
| Rambler's 100/ session:0 dbconnect: 0 service:4 shfiles: 0 menu:0 log:0 total:4                                                                                                    | участник тор Всего                                                                                                    | о запросов: 89699355 11:35 24.02.2010 Версия 2.0.7697                                         |          |  |  |  |  |  |  |  |  |  |  |
|                                                                                                    | Rambler's 100                                                                                                    |                                                                                               |          |  |  |  |  |  |  |  |  |  |  |
|                                                                                                    | •                                                                                                    |                                                                                               |          |  |  |  |  |  |  |  |  |  |  |

После этого нажимаете в горизонтальном меню кнопку Заявление страхователя, проверяете правильность заполнения всех полей, нажимаете кнопку Напечатать.

| ЗАЯВЛЕНИЕ СТРАХОВАТЕЛЯ<br>О ПРЕДОСТАВЛЕНИИ РАСШИРЕННЫХ ПРАВ ДОСТУПА<br>В ПОИСКОВО-МОНИТОРИНГОВОЙ СИСТЕМЕ<br>ФОНДА СОЦИАЛЬНОГО СТРАХОВАНИЯ РОССИЙСКОЙ ФЕДЕРАЦИИ<br>"http://fz122.fss.ru"                                       |
|----------------------------------------------------------------------------------------------------|
| Прошу предоставить права доступа для просмотра и работы с данными<br>страхователя<br>сотруднику Иванов Иван Иванович,<br>зарегистрированному на портале под именем IvanovIvan,<br>адрес электронной почты Ivanov_ii@yandex.ru |
| Сведения о заявителе<br>1. Название: Общество с ограниче<br>2. Телефон: (8142) 111111<br>3. ИНН: [1234567890<br>4. КПП: [123456789                                                                                            |
| 5. Регистрационный номер страхователя<br>в Региональном отделении Фонда социального страхования:<br>[1234567890<br>М.П.<br>Руководитель                                                                                       |
| подпись расшифровка подписи                                                                                                    |

Распечатываете указанное заявление на бумаге, подписываете у руководителя организации, ставите печать организации или индивидуального предпринимателя и приносите или отправляете по почте (обычной, НЕ электронной) бумажный оригинал

заявления в исполнительный орган Фонда (региональное отделение или его филиал) по месту регистрации Вашей организации (в соответствии с кодом подчиненности).

Почтовые адреса и контактная информация региональных отделений Фонда и их филиалов размещены на сайте Фонда (<u>http://www.fss.ru/</u>) в разделе **Региональные** отделения.

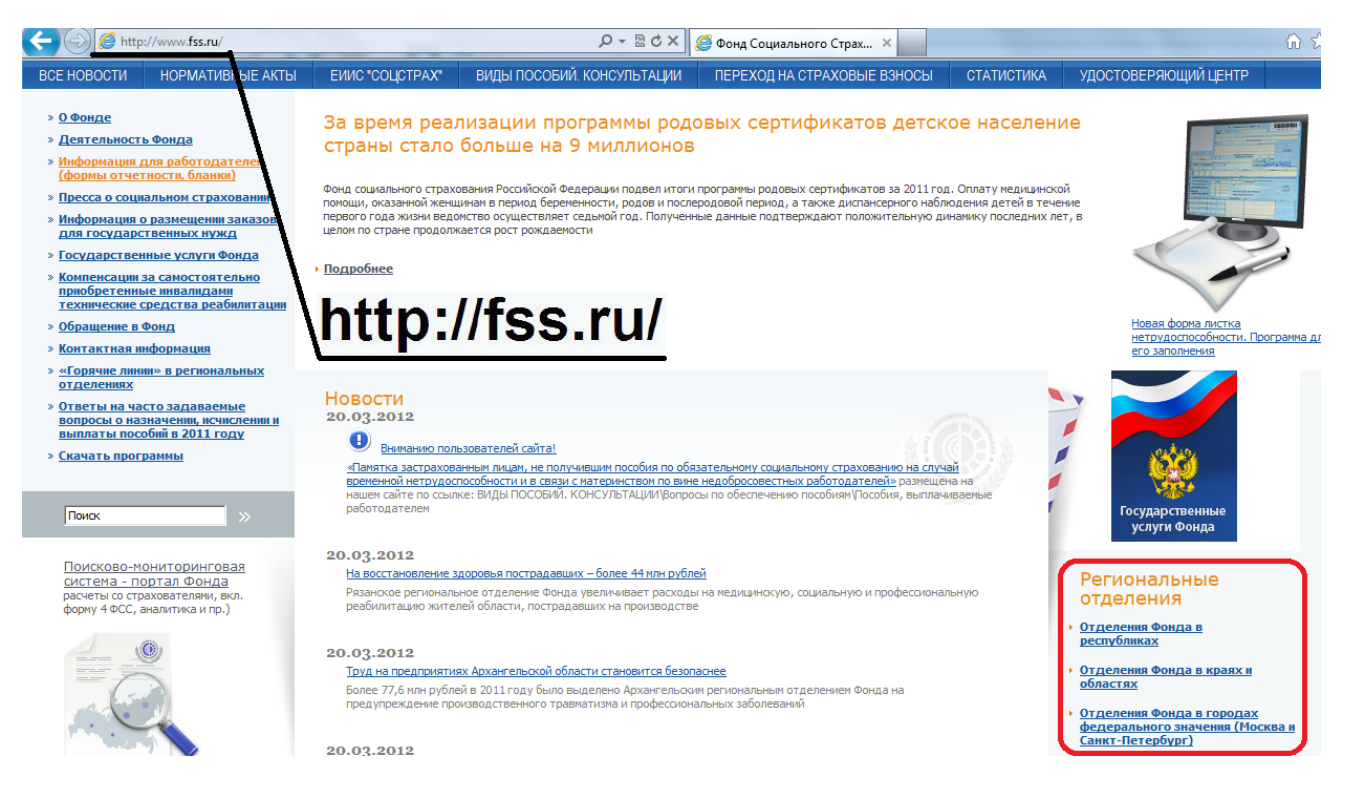

В течение нескольких рабочих дней после поступления Вашего заявления в отделение Фонда Вам как страхователю будут даны расширенные права доступа на Портале Фонда, о чем Вам придет письмо на адрес электронной почты, указанный при регистрации на Портале.

Аналогичные шаги необходимо выполнить по каждой Вашей организации (не более 100). Таким образом, один пользователь имеет возможность обслуживать до 100 организаций.

### Второй этап – заполнение расчетной ведомости по Форме 4 ФСС РФ на Портале ФСС РФ

Заходите на Портал Фонда (<u>http://portal.fss.ru/</u>), входите под Вашим **именем пользователя** и **паролем**.

После этого нажимаете кнопку **Форма 4-ФСС** для добавления расчетной ведомости по Форме 4 ФСС РФ.

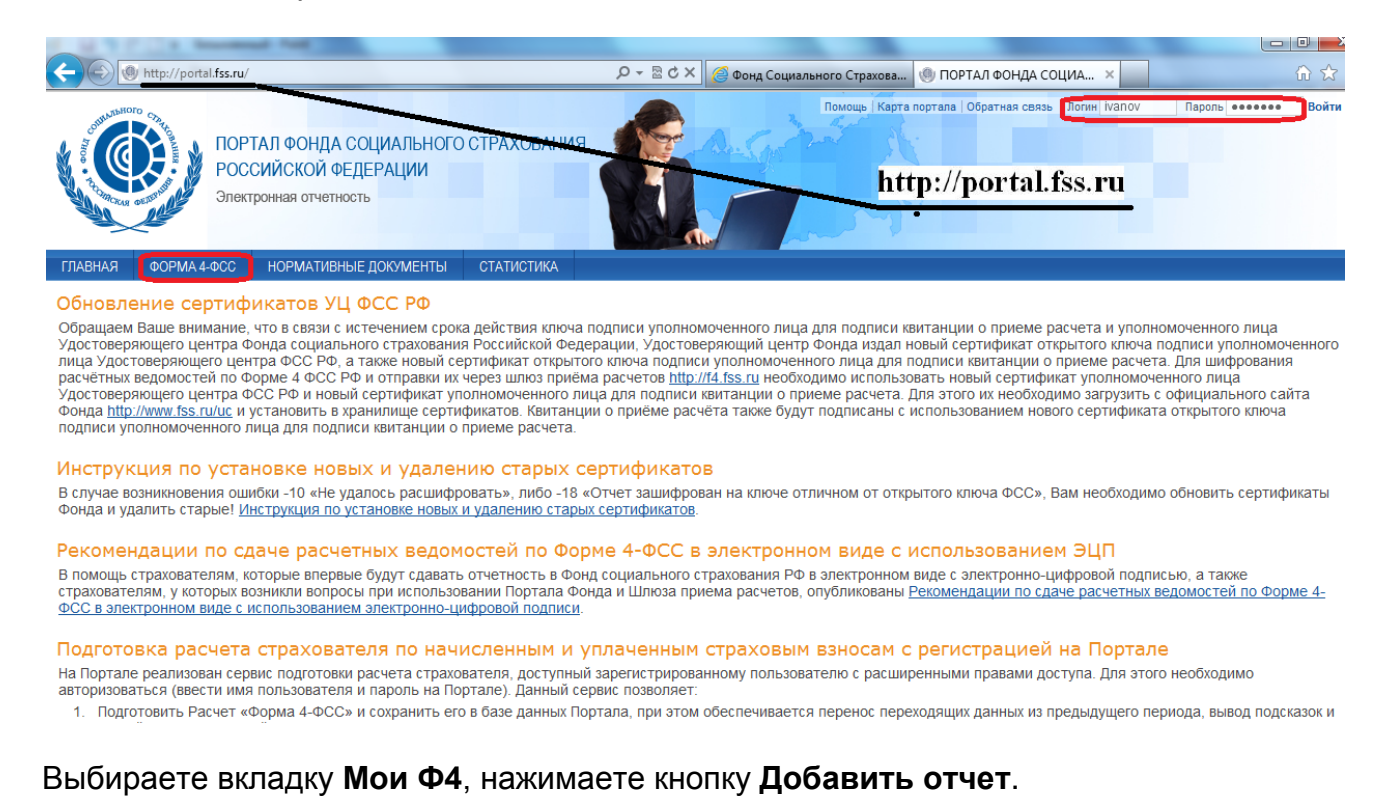

| ГЛАВНАЯ                                    | ΦΟΡΜΑ 4-ΦCC         | ПОСОБИЯ            | ПОСОБИЯ НОРМАТИВНЫЕ ДОКУМЕНТЫ СТАТИСТИКА |    |          |  |  |  |  |  |  |  |
|--------------------------------------------|---------------------|--------------------|------------------------------------------|----|----------|--|--|--|--|--|--|--|
| Мои Ф4 Просмотр сданных Ф4 Мои Ф4А Профиль |                     |                    |                                          |    |          |  |  |  |  |  |  |  |
| Добавить отчет<br>Наидено записей: 3       |                     |                    |                                          |    |          |  |  |  |  |  |  |  |
| № п/п                                      | Период              |                    | Страховател                              | lb | Действия |  |  |  |  |  |  |  |
| 1                                          | 2011 год, 3 квартал | Test (№ 00000      | 000010)                                  |    | 🗆 📮 🗔    |  |  |  |  |  |  |  |
| 2                                          | 2011 год, 2 квартал | Test (№ 000000010) |                                          |    |          |  |  |  |  |  |  |  |
| 3                                          | 2011 год, 1 квартал | Test (№ 00000      | 000010)                                  |    |          |  |  |  |  |  |  |  |

Выбираете Вашу организацию и отчетный период, нажимаете кнопку Далее.

| E. | ТАВНАЯ                  | ΦΟΡΜΑ 4-ΦCC         | пособия         | НОРМАТИВНЫЕ ДО         | КУМЕНТЫ    | СТАТИСТИКА            |             |               |               |             |                |                |             |         |
|----|-------------------------|---------------------|-----------------|------------------------|------------|-----------------------|-------------|---------------|---------------|-------------|----------------|----------------|-------------|---------|
| Mo | м Ф4 П                  | росмотр сданных Ф4  | Мои Ф4А Про     | филь                   |            |                       |             |               |               |             |                |                |             |         |
| П  | ериод                   | Титул Р.І Таблица 1 | Р.І Таблица 2   | Р.І Таблица З Р.І Та   | аблица 3.1 | Р.I Таблица 4, 4.1    | Р.I Таблица | 1.2, 4.3, 4.4 | Р.І Таблица 5 | Р.І Платежи | Р. II таб. 6,7 | Р.II Таблица 8 | 9 Р.II Плат | ежи СКЕ |
|    | Расчет п                | о страховым взнос   | ам на обязател  | тьное социальное с     | грахование |                       |             |               |               |             |                |                |             |         |
|    | Страхова                | тель:               |                 |                        | T          | Test                  |             |               |               |             |                |                |             |         |
|    | Период:                 |                     |                 |                        | 2          | 2012 год, 1 квартал 👻 |             |               |               |             |                |                |             |         |
|    | Источник                | данных для титульн  | ого листа:      |                        | (          | предыдущий расчёт     |             |               |               |             |                |                |             |         |
|    | С карточка страхователя |                     |                 |                        |            |                       |             |               |               |             |                |                |             |         |
|    | С ввод вручную          |                     |                 |                        |            |                       |             |               |               |             |                |                |             |         |
|    |                         | Выгруж              | ать XML с перен | осами строк и отступал | ии 🗌 Поя   | снения по подсказ     | вкам Очис   | ить Пе        | чать Выгрузн  | а в XML За  | агрузка XML    | Проверка С     | охранить    | Далее   |

Проверяете и в случае необходимости заполняете поля **Титульного листа** расчета, нажимаете кнопку **Далее**. В случае, если Вы ранее заполняли расчет на Портале ФСС РФ или в программах сторонних разработчиков, Вы можете загрузить файл расчета **.xml** для редактирования, нажав кнопку **Загрузка XML**.

| ГЛАВНАЯ ФОРМА 4-ФСС ПОСОБИЯ НОРМАТИВНЫЕ                                                           | ДОКУМЕНТЫ СТАТИСТИКА                                                                                                    |  |  |  |  |  |  |  |  |
|---------------------------------------------------------------------------------------------------|----------------------------------------------------------------------------------------------------|--|--|--|--|--|--|--|--|
| Мои Ф4 Просмотр сданных Ф4 Мои Ф4А Профиль                                                        |                                                                                                    |  |  |  |  |  |  |  |  |
| Период Р.І.Таблица 1 Р.І.Таблица 2 Р.І.Таблица 3 Р                                                | I Таблица 3.1   Р.I.Таблица 4, 4.1   Р.I.Таблица 4.2, 4.3, 4.4   Р.I.Таблица 5   Р.I.Платежи   Р.II.Таб. 6,7   Р.II.Таблица 8,9   Р.II.Глатежи   ОК |  |  |  |  |  |  |  |  |
| Отчётный период: 03 Календарный год: 2012                                                         |                                                                                                    |  |  |  |  |  |  |  |  |
| Регистрационный номер страхователя *                                                              | 000000010 Прекращение деятельности 👻                                                                                                    |  |  |  |  |  |  |  |  |
| Дополнительный код обособленного подразделения                                                    | Код подчиненности 77325                                                                                                    |  |  |  |  |  |  |  |  |
| Полное наименование организации / Ф.И.О. физического лица*                                        | Test                                                                                                    |  |  |  |  |  |  |  |  |
| ИНН *                                                                                             | 1234567890 Код по ОКВЭД 70.3                                                                                                    |  |  |  |  |  |  |  |  |
| кпп                                                                                               | 123445678 ОГРН(ОГРНИП) 123456789012                                                                                                    |  |  |  |  |  |  |  |  |
| Код по ОКАТО                                                                                      | 11111 Номер контактного телефона 1111                                                                                                    |  |  |  |  |  |  |  |  |
| Адрес                                                                                             |                                                                                                    |  |  |  |  |  |  |  |  |
| Электронная почта                                                                                 |                                                                                                    |  |  |  |  |  |  |  |  |
| ФИО руководителя *                                                                                | Иванов                                                                                                    |  |  |  |  |  |  |  |  |
| Признак лица, подписавшего документ                                                               | ▼                                                                                                    |  |  |  |  |  |  |  |  |
| Документ, подтверждающий полномочия представителя                                                 |                                                                                                    |  |  |  |  |  |  |  |  |
| Шифр                                                                                              | 071 • 00 • 00 •                                                                                                    |  |  |  |  |  |  |  |  |
| Численность работников                                                                            | 526 Номер обращения за дотацией                                                                                                    |  |  |  |  |  |  |  |  |
| из них: женщин                                                                                    | 250 Номер корректировки                                                                                                    |  |  |  |  |  |  |  |  |
| из них: работающих инвалидов                                                                      | 12                                                                                                    |  |  |  |  |  |  |  |  |
| из них: работающих, занятых на работах с вредными<br>и (или) опасными производственными факторами | 2                                                                                                    |  |  |  |  |  |  |  |  |
| Выгружать XML с переносами строк и отсту                                                          | пами 🗌 Пояснения по подсказкам Очистить Печать Выгрузка в XML Загрузка XML Проверка Сохранить Далее                                                 |  |  |  |  |  |  |  |  |

7743610222 Заполняете необходимые таблицы расчетной ведомости по Форме 4 ФСС РФ. После этого Вы можете провести логический контроль расчета, нажав кнопку **Проверка**.

| ГЛАВНАЯ  | 0                                                                                                    | ОРМА 4-ФСС     | пособия     | HOPMAT    | ИВНЫЕ ДОКУМЕНТЫ | СТАТИСТИКА |  |  |  |  |  |  |  |
|----------|----------------------------------------------------------------------------------------------------|----------------|-------------|-----------|-----------------|------------|--|--|--|--|--|--|--|
| Мои Ф4 Г | Иси Ф4 Просмотр сданных Ф4 Мои Ф4А Профиль                                                                                                    |                |             |           |                 |            |  |  |  |  |  |  |  |
| Период   | Период Титул Р.І.Таблица 1 Р.І.Таблица 2 Р.І.Таблица 3 Р.І.Таблица 3.1 Р.І.Таблица 4, 4.1 Р.І.Таблица 4.2, 4.3, 4.4 Р.І.Таблица 5 Р.І.Платежи Р. ІІ. таб. 6,7 Р.ІІ. Таблица 8,9 Р.ІІ. Платежи СКЕ |                |             |           |                 |            |  |  |  |  |  |  |  |
| Платеж   | и <b>(</b> пер                                                                                                    | ечисления стр  | аховых взно | сов)      |                 |            |  |  |  |  |  |  |  |
| № п/     | № п/п Номер платёжного<br>поручения                                                                                                    |                | ного Дат    | а платежа | Сумма платежа   |            |  |  |  |  |  |  |  |
| 1        |                                                                                                    | 2              |             | 3         | 4               |            |  |  |  |  |  |  |  |
| 1 🗔      |                                                                                                    |                |             |           |                 |            |  |  |  |  |  |  |  |
| Добав    | ить                                                                                                    | Удалить все ст | роки        |           |                 |            |  |  |  |  |  |  |  |
|          | Выгружать XML с переносами строк и отступами Пояснения по подсказкам Очистить Печать Выгрузка в XML Загрузка XML Проверка Сохранить Дапее                                                         |                |             |           |                 |            |  |  |  |  |  |  |  |

В случае наличия ошибок или несоответствий появится сообщение об этом. Нажмите кнопку Закрыть или и и внесите исправления в расчет.

| Результат проверки:                                                                                                    | Θ |  |  |  |  |  |  |
|----------------------------------------------------------------------------------------------------|---|--|--|--|--|--|--|
| В ходе проверки расчета выявлены следующие ошибки                                                                                                    | * |  |  |  |  |  |  |
| <ol> <li>НЕ ПРОШЛА ПРОВЕРКА: Показатель поля «из них женщин» &lt;= Показатель поля «численность работников»</li> <li>НЕ ПРОШЛА ПРОВЕРКА: Показатель поля «из них: работающих инвалидов» &lt;= Показатель поля «численность работников»</li> <li>НЕ ПРОШЛА ПРОВЕРКА: Показатель поля «из них: работающих, занятых на работах с вредными и (или) опасными производственными факторами» &lt;= Показатель поля «численность работников»</li> </ol> |   |  |  |  |  |  |  |
| Внутрення ошибка при межквартальных проверках                                                                                                    |   |  |  |  |  |  |  |
| Закрыть                                                                                                    |   |  |  |  |  |  |  |

Для выгрузки файла расчета с Портала нажимаете кнопку Выгрузка в XML и сохраняете файл в xml-формате на локальном компьютере, например, на рабочем столе или в папке Мои документы. Имя файла Порталом ФСС РФ задается автоматически имеет вид Per.номер\_год\_месяц.xml (квартал в формате 03 – для I кв., 06 – для II кв., 09 - для III кв., 12 – для IV кв.) (Приложение №1 к Технологии). Например, xml-файл расчета страхователя с реестровым номером 1234567890 за II-й квартал 2012 года должен называться 1234567890\_2012\_06.xml. Не рекомендуется изменять имя файла расчета после выгрузки с Портала ФСС РФ! Также Вы можете выгрузить заполненный Вами расчет в MS-Excel и распечатать на бумажном носителе.

| Г | ПАВНАЯ                                                                                                    | ΦΟΡΜΑ 4-ΦCC                        | пособия         | HOPMAT      | ИВНЫЕ ДОКУМЕНТЫ  | СТАТИСТИКА         |                 |               |           |            |             |             |      |  |
|---|----------------------------------------------------------------------------------------------------|------------------------------------|-----------------|-------------|------------------|--------------------|-----------------|---------------|-----------|------------|-------------|-------------|------|--|
| M | Мои Ф4 Просмотр сданных Ф4 Мои Ф4А Профиль                                                                                                    |                                    |                 |             |                  |                    |                 |               |           |            |             |             |      |  |
| Г | Период Титул Р.І.Таблица 1 Р.І.Таблица 2 Р.І.Таблица 3 Р.І.Таблица 3.1 Р.І.Таблица 4,4.1 Р.І.Таблица 4.2,4.3,4.4 Р.І.Таблица 5 Р.І.Платежи Р. ІІ. таб. 6,7 Р.ІІ.Таблица 8,9 Р.ІІ. Платежи СКЕ |                                    |                 |             |                  |                    |                 |               |           |            |             |             |      |  |
|   | Платежи (перечисления страховых взносов)                                                                                                    |                                    |                 |             |                  |                    |                 |               |           |            |             |             |      |  |
|   | N⊵ n/n                                                                                                    | Номер платёж<br>поручения          | ного Дата       | платежа     | Сумма платежа    |                    |                 |               |           |            |             |             |      |  |
|   | 1                                                                                                    | 2                                  |                 | 3           | 4                |                    |                 |               |           |            |             |             |      |  |
|   | 1 🗔                                                                                                    |                                    |                 |             |                  |                    |                 |               |           |            |             |             |      |  |
|   | Добавить                                                                                                    | <ul> <li>Удалить все ст</li> </ul> | роки            |             |                  |                    |                 |               |           |            |             |             |      |  |
|   |                                                                                                    | Выгружа                            | ать XML с перен | осами строк | и отступами 🗌 По | яснения по подсказ | кам Очистить Пе | ачать Выгрузн | ав XML За | грузка XML | Проверка Со | кранить Дал | 1ee) |  |

На вкладке **Мои Ф4** Вы можете посмотреть список заполненных на Портале расчетных ведомостей Ваших организаций, с каждым расчетом можно проделать следующие действия: **просмотреть**, **редактировать** или **удалить**, путем нажатия на соответствующую кнопку.

| ГЛАВНА                                     | я                                    | ΦΟΡΜΑ 4-ΦCC         | ПОСОБИЯ       | НОРМАТИВНЫЕ ДОКУМЕНТЫ | СТАТИСТИКА |          |  |  |  |  |  |  |  |
|--------------------------------------------|--------------------------------------|---------------------|---------------|-----------------------|------------|----------|--|--|--|--|--|--|--|
| Мои Ф4 Просмотр сданных Ф4 Мои Ф4А Профиль |                                      |                     |               |                       |            |          |  |  |  |  |  |  |  |
| Добави<br>Найдено                          | Добавить отчет<br>Найдено записей: 3 |                     |               |                       |            |          |  |  |  |  |  |  |  |
| N₂ n/n                                     |                                      | Период              |               | Страховател           | lb         | Действия |  |  |  |  |  |  |  |
|                                            | 1                                    | 2011 год, 3 квартал | Test (№ 0000  | 000010)               |            |          |  |  |  |  |  |  |  |
|                                            | 2                                    | 2011 год, 2 квартал | Test (Nº 0000 | Test (№ 000000010)    |            |          |  |  |  |  |  |  |  |
|                                            | 3                                    | 2011 год, 1 квартал | Test (№ 0000  | 000010)               |            | 🗖 📮 🔁    |  |  |  |  |  |  |  |

Вы можете посмотреть сданные Вами в ФСС РФ расчетные ведомости на вкладке **Просмотр сданных Ф4**.

|   | ГЛАВНАЯ                 | ΦΟΡΜΑ 4-ΦCC                                                 | ПОСОБИЯ                        | НОРМАТИВНЫЕ ДОКУМЕНТЫ          | СТАТИСТИКА |          |  |  |
|---|-------------------------|-------------------------------------------------------------|--------------------------------|--------------------------------|------------|----------|--|--|
| I | Иои Ф4 🛛 🕅              | юсмотр сданных Ф4                                           | Мои Ф4А Про                    | филь                           |            |          |  |  |
|   | Найдено записей: 3      |                                                             |                                |                                |            |          |  |  |
|   |                         |                                                             |                                |                                |            |          |  |  |
|   | № п/п                   | Период                                                      |                                | Страховате                     | ль         | Действия |  |  |
|   | <mark>№ п/п</mark><br>1 | Период<br>2011 год, 3 квартал                               | Test (№ 00000                  | Страховате<br>00010)           | ЛЬ         | Действия |  |  |
|   | № n/n<br>1<br>2         | <b>Период</b><br>2011 год, 3 квартал<br>2011 год, 2 квартал | Test (№ 00000<br>Test (№ 00000 | Страховате<br>00010)<br>00010) | Ль         | Действия |  |  |

Существует также возможность заполнения расчета без подключения к сети Интернет в бесплатном АРМ «Подготовка расчетов для ФСС», который Вы можете скачать с Портала Фонда <u>http://fz122.fss.ru/doc/setup\_arm\_fss.exe</u>

| ( http://portal.fss.ru/fss/logout                                                                                                    | 🔎 👻 🗟 🗶 🍥 ПОРТАЛ ФОНДА СОЦИАЛЬ                                                                                                    | 🛞 ПОРТАЛ ФОНДА СОЦИА 🗙                                                                                                    | በ 🕁                                                                                                    |
|----------------------------------------------------------------------------------------------------|----------------------------------------------------------------------------------------------------|----------------------------------------------------------------------------------------------------|----------------------------------------------------------------------------------------------------|
| ПОРТАЛ ФОНДА СОЦИАЛЬНОГО СТРАХОВАНИЯ<br>РОССИЙСКОЙ ФЕДЕРАЦИИ<br>Электроневя отчетность                                                                                                    |                                                                                                    | Помоць   Карта портала - Обратная сеязь                                                                                                    | Done Rapons Boilte                                                                                                    |
| ГЛАВНАЯ ФОРМА 4-ФСС НОРМАТИВНЫЕ ДОКУМЕНТЫ СТАТИСТИКА                                                                                                    |                                                                                                    |                                                                                                    |                                                                                                    |
| Обновление сертификатов УЦ ФСС РФ                                                                                                    |                                                                                                    |                                                                                                    |                                                                                                    |
| Обращаем Ваше внимание, что в свяли о истечением орока действия ключа подлико<br>Федерации, Хасотоверяющий центр Фонда кидал новый сортфикат оторитото ключа<br>квитанции о приеме расчета. Для шифрования расчётных ведомостей по Форме 4 ФС<br>94 и новый сортификат уполномоченного плица для подлики скитанции о приеме рас<br>также будут подписаны с использованием нового сертификата открытого ключа под | уполномоченного лица для подписи каитанции о приеме расчета и уполномочен<br>н подписи уполномоченного лица Удоотоверощего центра ФСС РФ, а также новы<br>20 РФ и отправки их через шлов приёма расчетов <u>http://fi.fss.ui</u> необходимо испол<br>соета. Для этого их необходими овгруить с общицального сайта Фонда <u>http://www</u><br>глиси уполномоченного лица для подписи каитанции о приеме расчета.                                                                                                    | ного лица Удоотоверяющего центра Фонда с<br>й сертификат открытого ключа подписи улс<br>ньзовать новый сертификат уполномочению<br>w <u>fss.ru/uo</u> и установить в хранилище сертифи | осциального страхования Российской<br>олномоченного лица для подписи<br>го лица Удостоверяющего центра ФСС<br>икатов. Квитанции о приёме расчёта |
| Инструкция по установке новых и удалению старых сертифи                                                                                                    | катов                                                                                                    |                                                                                                    |                                                                                                    |
| В случае возникновения ошибки -10 «Не удалось расшифровать», либо -18 «Отчет за<br>удалению старых сертификатов.                                                                                                    | зшифрован на ключе отличном от открытого ключа ФСС», Вам необходимо обнов                                                                                                    | ить сертификаты Фонда и удалить старые!                                                                                                    | Инструкция по установке новых и                                                                                                    |
| Рекомендации по сдаче расчетных ведомостей по Форме 4-Ф                                                                                                    | РСС в электронном виде с использованием ЭЦП                                                                                                    |                                                                                                    |                                                                                                    |
| В помощь страхователям, которые впервые будут сдавать отчетность в Фонд социал<br>Фонда и Шлюза приема расчетов, опубликованы <u>Рекомендации по сдаче расчетных и</u>                                                                                                    | ыного страхования РФ в электронном виде с электронно-цифровой подписью, в<br>ведомостей по Форме 4-ФСС в электронном виде с использованием электронно-<br>цама и подпользованием электронном виде с использованием электронно-<br>цама и подпользованием в электронном виде с использованием электронно-<br>цама и подпользования в электронном виде с использованием электронно-<br>цама и подпользования в электронном виде с использованием электронно-<br>цама и подпользования в электронном виде с использованием электронно-<br>цама и подпользования в электронном виде с использованием электронно-<br>цама и подпользования в электронном виде с использованием электронно-<br>цама и подпользования в электронном виде с использованием электронно-<br>цама и подпользования в электронном виде с использованием электронно-<br>цама и подпользования в электронном виде с использованием электронно-<br>цама и подпользования в электронном виде с использованием электронно-<br>цама и подпользования в электронном виде с использованием электронно-<br>цама и подпользования в электронном виде с использованием электронно-<br>цама и подпользования в использованием в электронно-<br>на и подпользования в использованием в использованием и подпользованием и подполь и | также страхователям, у которых возникли во<br>ифровой подписи.                                                                                                    | просы при использовании Портала                                                                                                    |
| Подготовка расчета страхователя по начисленным и уплачен                                                                                                    | ным страховым взносам с регистрацией на Портале                                                                                                    |                                                                                                    |                                                                                                    |
| На Портале реализован сервис подготовки расчета страхователя, доступный зареги<br>сервис позволяет:                                                                                                    | стрированному пользователю с расширенными правами доступа. Для этого необ                                                                                                    | ходимо авторизоваться (ввести имя пользов                                                                                                    | ателя и пароль на Портале). Данный                                                                                                    |
| Подготовить Расчет «Форма 4-ФСС» и сохранить его в базе данных Портала, п<br>Выполнять ватоматическую проверку на прохождение логического контроля вы<br>3. Распечатать Расчет отракователя. 4. Выгрузить Расчет отракователя в виде XML файла.                                                                                                    | ри этом обеспечивается перенос переходящих данных из предыдущего периода,<br>аимоувлюк в Расчете.                                                                                                    | вывод подсказок и другой вспомогательной                                                                                                    | информации.                                                                                                    |
| <ol> <li>Загружать Расчет страхователя из заранее подготовленного XML фаила утвер:</li> </ol>                                                                                                    | жденного формата.                                                                                                    |                                                                                                    |                                                                                                    |
| Подготовка расчета страхователя по начисленным и уплачен                                                                                                    | ным страховым взносам без регистрации на Портале                                                                                                    |                                                                                                    |                                                                                                    |
| На Портале реализован сервис подготовки расчета страхователя, доступный любом                                                                                                    | у посетителю Портала. Данный сервис позволяет:                                                                                                    |                                                                                                    |                                                                                                    |
| Вести ресчет страхователя.     Выполнить зактоватинескую проверку на прохождение логического контроля ва     Распечатать расчет страхователя и сиде XML файла.     Загрумить Расчет страхователя и заранее подготовленного XML файла утвер                                                                                                    | анмоувяюк в Расчете.<br>жденного формата.                                                                                                    |                                                                                                    |                                                                                                    |
|                                                                                                    |                                                                                                    |                                                                                                    |                                                                                                    |
| Подготовка расчета страхователя без использования Портал                                                                                                    | а, с помощью программы АРМ «Подготовка расчётов для «                                                                                                    | DCC»                                                                                                    |                                                                                                    |
| В качестве вльтернативного варианта, для страхователей разработан APM «Подгото<br>Отправить подписанный и зашифрованный файл расчёта на шлюз приёма расчёта с                                                                                                    | рака Расуатов для ФСС». Цанным АРМ позволяет подготовить, отредактировать д                                                                                                    | цанные Расчета «Форма 4-ФСС», проверить                                                                                                    | их, и выгрузить в формате xml.                                                                                                    |

После скачивания файла установщика АРМ «Подготовка расчетов для ФСС» запускаете его на Вашем компьютере, выполняете стандартные операции по установке приложения и запускаете АРМ «Подготовка расчетов для ФСС».

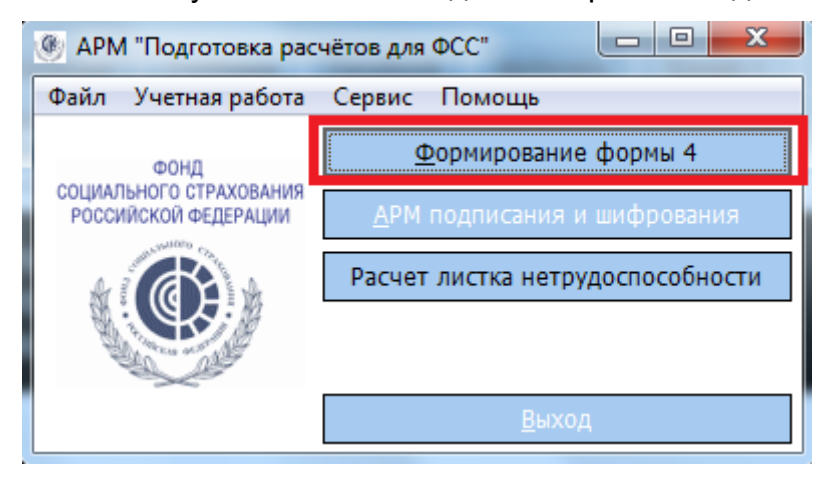

Нажимаете кнопку Формирование формы 4, выбираете пункт меню Справочники –> Страхователи, нажимаете кнопку Новый и вводите данные по Вашей организации.

| 🛞 Спис   | ок Форм 4-ФСС версия 1.0.1.17        |                       |                     |                   |                    |       |                                        |
|----------|--------------------------------------|-----------------------|---------------------|-------------------|--------------------|-------|----------------------------------------|
| Файл     | Справочники Помощь                   |                       |                     |                   |                    |       |                                        |
|          | 🖉   🗙 👫                              |                       |                     |                   |                    |       |                                        |
| Страхов  | атель Все страхователи               | -                     | Год Все года        | - Квартал         |                    |       |                                        |
|          | все страхователи                     | •                     | всетода             | •                 | осе кварталы       |       |                                        |
| Перета   |                                      |                       |                     |                   |                    |       |                                        |
| 🗄 Год    | Квартал Рег.номер                    | Страхователь          | Страховател         | ь (справочник)    | Дата представления | Автор |                                        |
|          |                                      |                       |                     |                   |                    |       |                                        |
| 1        | <i>R</i> 0 0                         |                       |                     |                   |                    |       |                                        |
|          | 🧐 Справочник Страхователи            |                       |                     |                   |                    |       |                                        |
|          | Выход                                |                       |                     |                   |                    |       |                                        |
|          |                                      |                       |                     |                   |                    |       |                                        |
|          |                                      |                       |                     |                   |                    |       |                                        |
|          |                                      | Test                  |                     |                   |                    |       |                                        |
|          | Паименование                         | 000000010             |                     |                   |                    |       | —————————————————————————————————————— |
|          | Регистрационный но                   | 11111                 |                     |                   |                    |       |                                        |
|          | Код подчиненности                    | 11111                 |                     |                   |                    |       |                                        |
|          |                                      |                       |                     |                   |                    |       |                                        |
|          |                                      |                       |                     |                   |                    |       |                                        |
|          |                                      | 11111111              |                     |                   |                    |       |                                        |
|          |                                      |                       |                     |                   |                    |       |                                        |
|          |                                      |                       |                     |                   |                    |       |                                        |
|          |                                      |                       |                     |                   |                    |       |                                        |
|          |                                      |                       |                     |                   |                    |       |                                        |
|          |                                      |                       |                     |                   |                    |       |                                        |
|          |                                      |                       |                     |                   |                    |       |                                        |
| База дан | ных: C:\Program Files (x86)\FSSRF\AF | RM_FSS\DataBase\BDFSS | FDB !!! Произведено | обновление базы д | о версии 14        |       |                                        |
|          |                                      |                       |                     |                   |                    |       |                                        |

Закрываете окно Справочника страхователей, выбираете в основном окне Страхователя, Год и Квартал. После этого нажимаете кнопку Новый отчет.

| 🛞 Список Фо  | рм 4-ФСС версия 1.0.1.17  |                    |           |                    |
|--------------|---------------------------|--------------------|-----------|--------------------|
| Файл Справ   | зочники Помощь            |                    |           |                    |
|              | 🗙 📑                       |                    |           |                    |
| Страхователь | Все страхователи          | Год 2012 🔻         | Квартал 1 | -                  |
|              | Наименование страхователя |                    |           |                    |
| Перетащите з | Все страхователи          | то выбранному полю |           |                    |
| 🗄 Год 🛛 Н    | Test [0000000010]         | Страхователь (спр  | авочник)  | Дата представления |
|              | × //                      |                    |           |                    |
|              |                           |                    |           |                    |
|              |                           |                    |           |                    |

Заполняете необходимые разделы расчета по Форме 4 ФСС РФ, нажимаете кнопку **Сохранить**, при этом АРМ проводит логический контроль заполненных данных и в случае наличия ошибок выдает соответствующее сообщение с перечнем ошибок. Необходимо внести указанные изменения в расчет и снова сохранить.

| 🛞 Спис   | ок   | Фо         | рм 4-ФСС версия 1.0.1.17                                   |       |                                                | X        |
|----------|------|------------|------------------------------------------------------------|-------|------------------------------------------------|----------|
| Файл     | Спр  | рав        | очники Помощь                                              |       |                                                |          |
|          |      | r          | 🗙 🛤                                                        |       |                                                |          |
| Страхов  | вате | ель        | Теst [000000010] - Год 2                                   | 012   | ▼ Квартал 1 ▼                                  | Ĩ        |
|          |      |            |                                                            |       |                                                |          |
| Перета   | щите | 'e 38      | оголовок колонки на эту панель для группировки по выбранно | му по | лю                                             |          |
| 🗄 Год    | .@   | <b>眇</b> 2 | 012 г., 1-й квартал, рег. н. 0000000010, Test              | -     |                                                | <u> </u> |
|          |      | Выр        | од                                                         |       |                                                |          |
|          |      |            | 🗿   🏣   🛼   h   🔈 🗸                                        |       |                                                |          |
|          |      | Тит        | ульный лист (Общие сведения) Раздел I Раздел II Самост     | гояте | льные классификационные единицы                |          |
|          |      |            | Номер корректировки                                        |       | 000                                            | ^        |
|          |      |            | Номер обращения за дотацией                                |       | 00                                             |          |
|          |      |            | Дата представления                                         | -     | 26.03.2012                                     |          |
|          |      | -          | Реквизиты организации                                      | Вни   | мание                                          |          |
|          |      |            | Наменование организации                                    |       |                                                |          |
|          |      |            | Адрес                                                      |       | Поле "Шифр первая часть" должно быть заполнено |          |
|          |      |            | Почта Email                                                |       | ОБЯЗАТЕЛЬНО!.                                  |          |
|          |      |            | Шифр (первая часть)                                        |       |                                                |          |
|          |      |            | Шифр (вторая часть)                                        |       |                                                |          |
|          |      |            | Шифр (третья часть)                                        |       | ОК                                             | Ξ        |
|          |      |            | Регистрационный номер страхователя                         |       |                                                |          |
|          |      |            | <u>Код подчиненности</u>                                   | -     | 11111                                          |          |
|          |      |            | Дополнительный код (для ОСП)                               |       |                                                |          |
| -        |      |            | Коды                                                       |       |                                                | -        |
| База дан |      |            | ИНН                                                        |       | 11111111111                                    |          |

После успешного сохранения расчета Вы можете распечатать расчет на бумажном носителе, а также выгрузить в файл **.xml** установленного ФСС РФ формата. По умолчанию файлы расчетов сохраняются в подпапке **IMPORT** установленного APM «Подготовка расчетов для ФСС» (если Вы не изменяли путь при установке программы, то файлы расчетов будут находиться в папке **C:\ProgramFiles\FSSRF\ARM\_FSS\IMPORT\**).

| 🛞 Списс   | ок Ф | Оорм 4-ФСС версия 1  | 1.0.1.17                                                                     |
|-----------|------|----------------------|------------------------------------------------------------------------------|
| Файл (    | Спр  | авочники Помощь      |                                                                              |
|           |      | 🗙 📑                  |                                                                              |
| Страхова  | ател | њ Test [0000000010]  | ▼ Год 2012 ▼ Квартал 1 ▼                                                     |
|           |      |                      |                                                                              |
| Переташ   | ите  | заголовок колонки на | эту панель для группировки по выбранному полю                                |
| 🗄 Год     | ۲    | 2012 г., 1-й квартал | , рег. н. 000000010, Test                                                    |
|           | В    | ыход                 |                                                                              |
|           | ŀ    |                      |                                                                              |
|           |      | итульный лист (Общие | е сведения) Раздел I   Раздел II   Самостоятельные классификационные единицы |
|           |      | Формирование         | Фестоположение файла XML                                                     |
|           |      | Отчетный пер         |                                                                              |
|           |      | Текущии рас          | 🕞 🚽 🖉 Локальный диск (С:) 🕨 Import 🔹 🍫 Поиск: Import 👂                       |
|           |      | Номер обраш          | Упорядочить 🔻 Новая папка 🔠 💌 🔞                                              |
|           |      | Дата предста         | 🖳 Недавние места 🔺 Имя СДата изменения Тип                                   |
|           | G    | Реквизиты орг        | 📃 Рабочий стол                                                               |
|           |      | <u>Наменование</u>   | Нет элементов, удовлетворяющих условиям поиска. 📃 😑                          |
|           |      | Адрес                | Библиотеки                                                                   |
|           |      | Почта Email          | Видео                                                                        |
|           |      | Шифр (перва          | 🖹 Документы =                                                                |
|           |      | Шифр (втора          | 📓 Изображения                                                                |
|           |      | Шифр (треть:         | Музыка                                                                       |
| База данн |      | Кол полиинен         |                                                                              |
| 1         |      | Дополнитель          | 🧟 Локальный диск                                                             |
| База дан  | G    | Коды                 | Projects (\\filese                                                           |
| 9         |      | ИНН                  |                                                                              |
| <b></b>   |      | кпп                  | <u>И</u> мя файла: 000000010_2012_03.xml                                     |
| База да   |      | ОГРН                 | Тип файла: XML документ (*.xml)                                              |
|           |      | OKATO                |                                                                              |
| База д    |      | оквэд                | <ul> <li>Скрыть папки</li> <li>Со<u>х</u>ранить</li> <li>Отмена</li> </ul>   |
| Ĭ         |      |                      |                                                                              |

После успешной выгрузки файла расчета **.xml** закрываете все окна программы кроме окна начального меню, в котором Вы можете запустить **Утилиту для подписания и шифрования** путем нажатия соответствующей кнопки **АРМ подписания формы 4**.

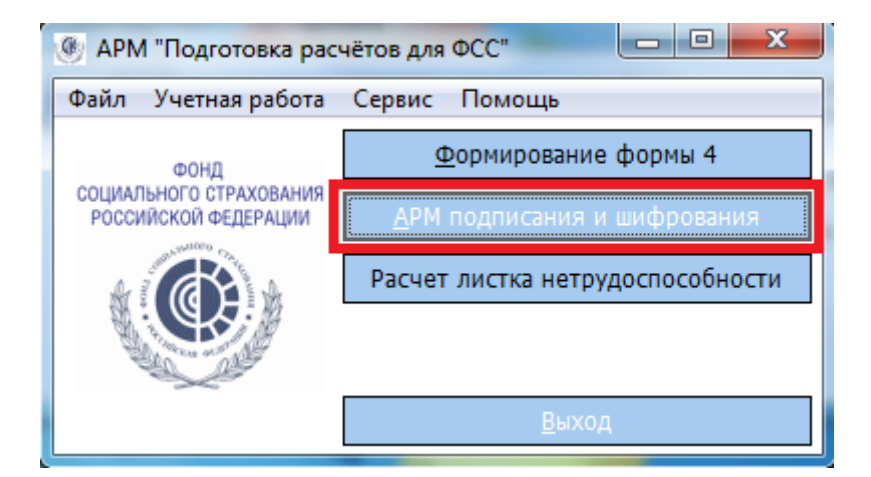

Порядок работы с Утилитой для подписания и шифрования подробно описан на 4-ом этапе настоящих Рекомендаций.

## Третий этап – установка сертификатов удостоверяющего центра ФСС РФ и уполномоченного лица ФСС РФ для приема расчетов страхователей по Форме 4 ФСС РФ

В интернет-браузере загружаете сайт Фонда социального страхования РФ (<u>http://www.fss.ru</u>) и выбираете пункт горизонтального меню **Удостоверяющий** центр. На открывшейся странице нажимаете на ссылки **Новый сертификат** открытого ключа подписи Удостоверяющего центра ФСС РФ и **Новый** сертификат открытого ключа подписи уполномоченного лица для подписи квитанции о приеме расчета и последовательно сохраняете оба сертификата на локальном компьютере, например, на рабочем столе или в папке Мои документы. В случае если Вы ранее устанавливали на локальный компьютер эти сертификаты, сохранять и устанавливать их не требуется, за исключением случаев окончания срока действия или отзыва сертификатов. Следите за информацией на официальном сайте Фонда социального страхования РФ в разделе **Удостоверяющий центр** (<u>http://www.fss.ru/uc</u>).

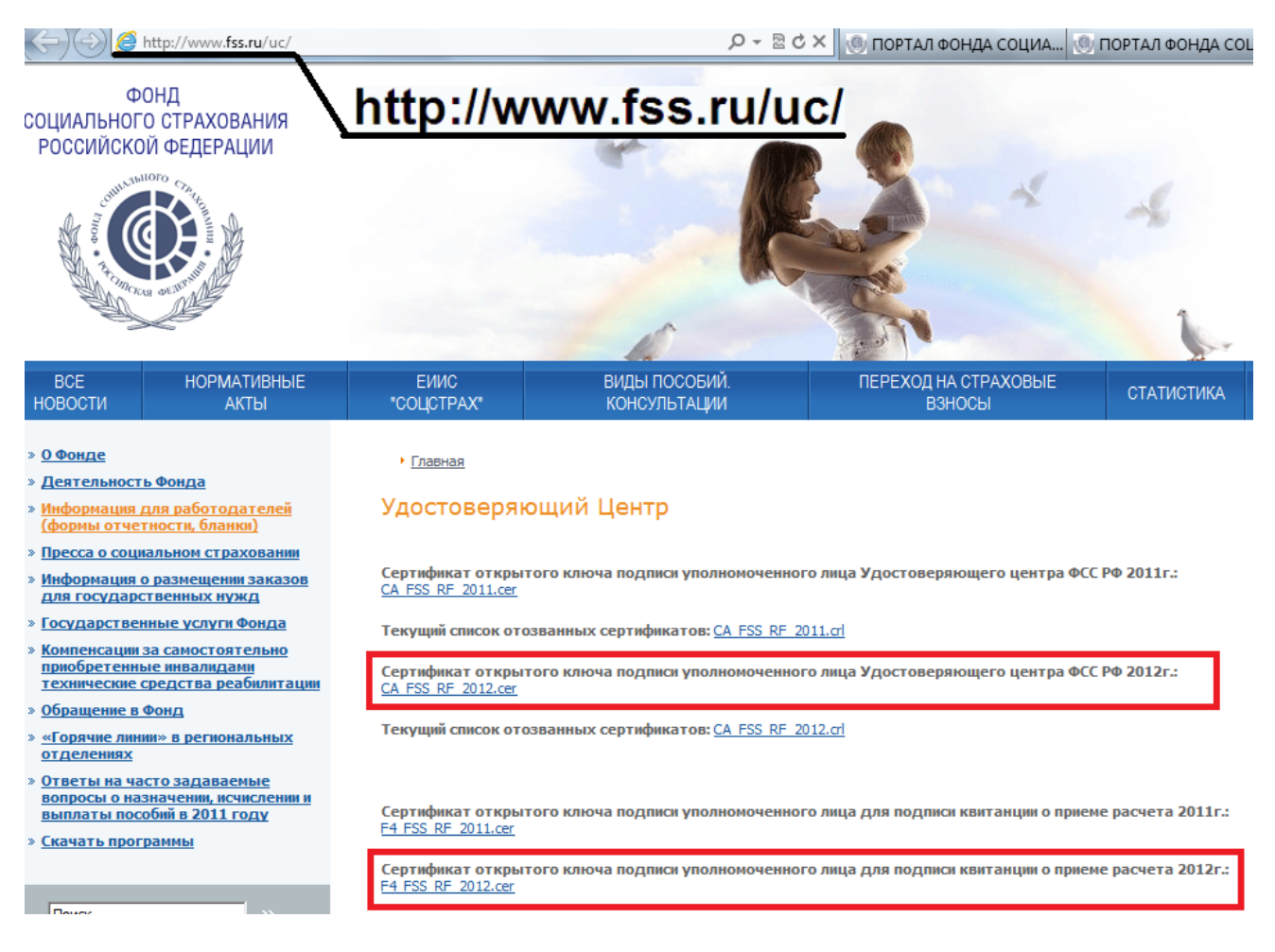

После этого открываете сохраненный файл сертификата удостоверяющего центра ФСС РФ **CA\_FSS\_RF\_2012.cer** и устанавливаете его.

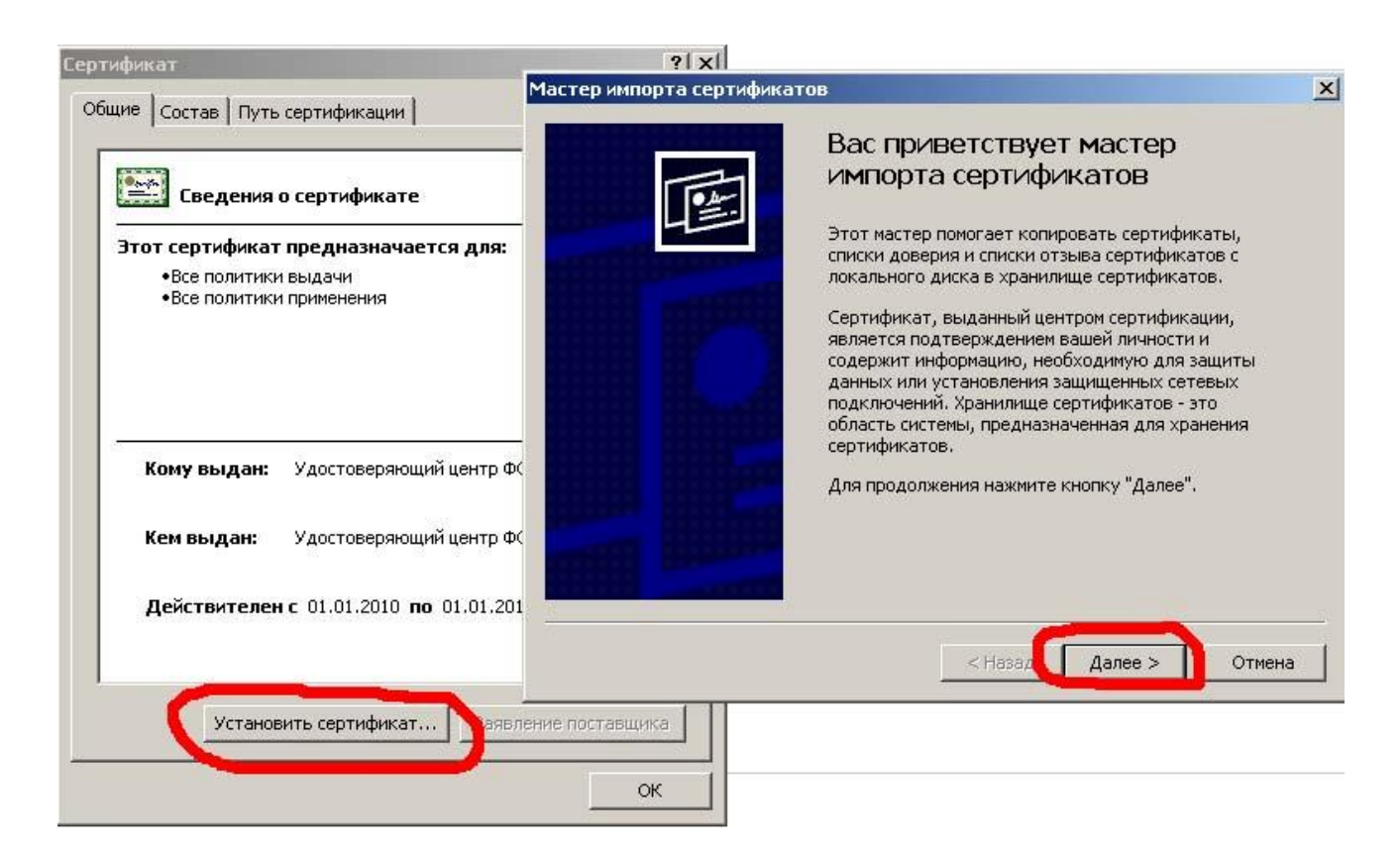

В открывшемся Мастере импорта сертификатов нажимаем кнопку Далее,

| <ul> <li>Эанилище сертификатов</li> <li>Хранилища сертификатов - это области системы в которых производится хранение сертификатов.</li> <li>Выбор хранилища может быть произведен Windows автоматически, или жи можно указать размящение сертификата врушную.</li> <li>Автоматически выбрать хранилице на основе типа сэртификата</li> <li>Поместить все сертификатов следующее хранилище Хранилище сертификатов:</li> </ul> | e    |
|----------------------------------------------------------------------------------------------------|------|
| Хранилища сертификатов - это области системы в которых производится<br>хранение сертификатов.<br>Выбор хранилища может быть произведен Windows автоматически, или жи<br>можно указать размещение сертификата врушнию<br>С Двтоматически выбрать хранилице на основе типа сэртификата<br>С Поместить все сертификаты в следующее хранилище<br>Хранилище сертификатов:                                                         | e    |
| Выбор хранилища может быть произведен Windows автоматически, или ж<br>мажно указать размящение сертификата врушную<br>С Детоматически выбрать хранилице на основе типа сэртификата<br>С Поместить все сертификаты в слєдующее хранилище<br>Хранилище сертификатов:                                                                                                    | e    |
| <ul> <li>Автоматически выбрать хранилице на основе типа сэртификата</li> <li>Поместить все сертификаты в слєдующее хранилище</li> <li>Хранилище сертификатов:</li> </ul>                                                                                                    |      |
| Поместить все сертификаты в слєдующее хранилище<br>Хранилище сертификатов:           Обзор                                                                                                    |      |
| Хранилище сертификатов:<br>                                                                                                    | 6    |
| <u></u> баор                                                                                                    |      |
|                                                                                                    | hyr: |
|                                                                                                    |      |
|                                                                                                    |      |
|                                                                                                    |      |
|                                                                                                    |      |
|                                                                                                    |      |
|                                                                                                    |      |

выбираете хранилище Автоматически выбрать хранилище на основе типа сертификата и нажимаете кнопку Далее, затем в следующем окне Готово.

|                         | Завершение работы мастера<br>импорта сертификатов<br>Работа мастера импорта сертификатов успешно<br>завершена.<br>Были указаны следующие параметры: |        |
|-------------------------|----------------------------------------------------------------------------------------------------|--------|
| Мастер импорта сертифия | Выбранное хранилище сертификатов Автоматическ<br>Содержание<br>Содержание<br>сатов Х<br>ыполнен.                                                    | <<br>1 |
|                         | < <u>Н</u> азад Готово Отмен                                                                                                    | a      |

На этом установка сертификата удостоверяющего центра Фонда успешно завершена. Аналогично устанавливаете сертификат уполномоченного лица Фонда по приему расчетных ведомостей по Форме 4 ФСС РФ **F4\_FSS\_RF\_2012.cer**.

Установленные сертификаты можно увидеть в интернет-браузере "Microsoft Internet Explorer" – Меню "Свойства обозревателя" – "Содержание" – "Сертификаты":

| оверенные корневые центры | сертификации Доверенные и | іздатели   Издатели, не <u>•</u> |
|---------------------------|---------------------------|----------------------------------|
| Кому выдан                | Кем выдан                 | Срок де                          |
| 🔛 VeriSign Trust Network  | VeriSign Trust Network    | 19.05.2018                       |
| 🔛 VeriSign Trust Network  | VeriSign Trust Network    | 02.08.2028                       |
| 🔛 VeriSign Trust Network  | VeriSign Trust Network    | 19.05.2018                       |
| 🔛 VeriSign Trust Network  | VeriSign Trust Network    | 02.08.2028                       |
| 🔛 VeriSign Trust Network  | VeriSign Trust Network    | 02.08.2028                       |
| 🔛 VeriSign Trust Network  | VeriSign Trust Network    | 19.05.2018                       |
| 🔛 Xcert EZ by DST         | Xcert EZ by DST           | 11.07.2009                       |
| 🔤 Удостоверяющий центр Ф  | ССРФ Удостоверяющий цен   | тр ФС 23.02.2016 🗧               |
| •[                        |                           |                                  |
| Импорт                    | <u>У</u> далить           | Дополнительно.                   |
| азначения сертификата     |                           |                                  |
| :Bce>                     |                           |                                  |
|                           |                           | Просмотр                         |

Сертификат удостоверяющего центра ФСС РФ (CA\_FSS\_RF\_2012.cer)

| Сертификат                      | ъ                                         | and in the                                | _             | X                 |
|---------------------------------|-------------------------------------------|-------------------------------------------|---------------|-------------------|
| Назначени                       | e: <                                      | ce>                                       |               | •                 |
| Личные                          | Другие пользо                             | ватели Промежуточные и                    | центры сертиф | фикации Доверенны |
| Кому в                          | ыдан                                      | Кем выдан                                 | Срок де       | Понятное имя      |
| Xac                             | янов Ренат Ал.                            | . Удостоверяющий це                       | 20.02.2013    | <het></het>       |
| Импорт.<br>Назначен<br>Проверка | Экспор<br>ния сертификат<br>а подлинности | Удалить<br>а<br>сервера, Проверка подлинн | юсти клиента  | Дополнительно     |
| Подробне                        | е о <u>сертифика</u> т                    | ax                                        |               | Закрыть           |

Сертификат уполномоченного лица Фонда (F4\_FSS\_RF\_2012.cer)

# Четвертый этап – подписание, шифрование и загрузка на Шлюз Фонда сохраненного расчета

Загружаете в интернет-браузере Шлюз Фонда по приему расчетов страхователей по Форме 4 ФСС РФ (<u>http://f4.fss.ru</u>). На первой вкладке **Описание** сервиса дано описание сервиса импорта расчетов страхователей по Форме 4 ФСС РФ, внимательно прочтите его!

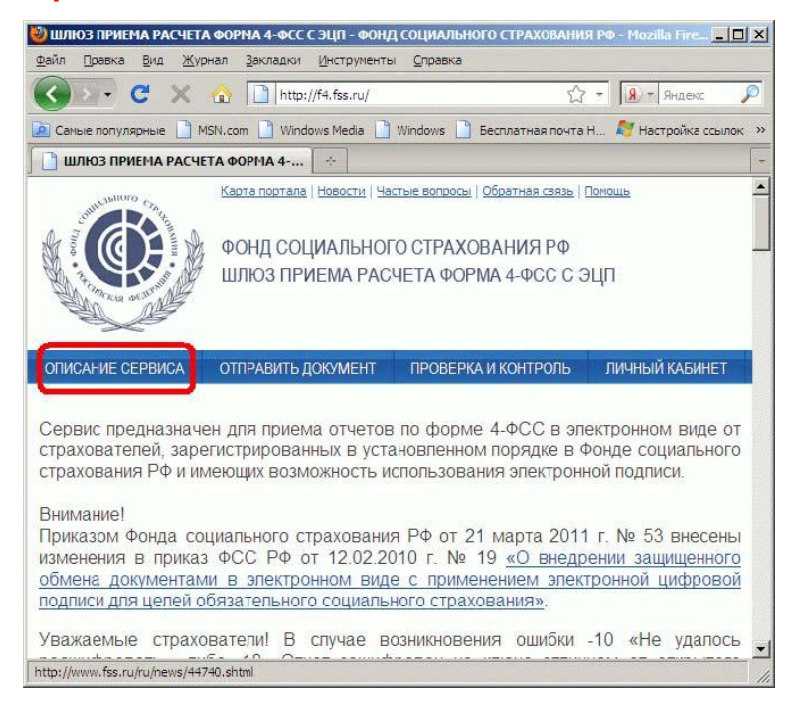

В середине страницы Вы найдете ссылку на бесплатную утилиту для вызова СКЗИ (установленного на Вашем компьютере средства криптозащиты информации), нажимаете на ссылку и сохраняете **Утилиту для подписания и шифрования агт.ехе** на локальном компьютере, например, на рабочем столе или в папке Мои документы. Также рекомендуется к прочтению документация на утилиту **агт.ехе** с подробным описанием всех выполняемых операция.

| Image: Contract of the state         P → Image: Contract of the state         P → Image: Contract | 🗙 🎯 ш 🗙                                                                          |
|----------------------------------------------------------------------------------------------------|----------------------------------------------------------------------------------|
| Номер страхователя — уникальный реестровый номер, присвоенный и<br>совпадает с регистрационным номером страхователя для юридических<br>подразделений юридических лиц совпадает с дополнительным кодом об<br>Номер отчетного периода определяется тем же правилом, что и номер<br>страхователя с реестровым номером 0112345678 за 1-й квартал 2011                                                                                                    | сполнительны<br>хлиц и индиви,<br>Бособленного<br>отчетного пер<br>года должен и |
| Утилита для шифрования и подписания ЭЦП документов                                                                                                    |                                                                                  |
| <ul> <li><u>Текущая версия: arm.zip (zip архив)</u></li> <li><u>Скачать zip-архив с документацией в формате Microsoft Word (.doc)</u></li> <li><u>Скачать документацию в формате OpenOffice Writer (.odt)</u></li> <li><u>Скачать документацию в формате Adobe Reader (.pdf)</u></li> </ul>                                                                                                    |                                                                                  |
| АРМ «Подготовка расчётов для ФСС»                                                                                                    |                                                                                  |
| <ul> <li><u>Текущая версия: setup_arm_fss.zip (zip архив)</u></li> <li>Скачать zip-apхив с документацией в формате Microsoft Word (.doc)</li> </ul>                                                                                                    |                                                                                  |

После этого на локальной машине запускаете утилиту arm.exe

| рить квитанцию                                                             |
|----------------------------------------------------------------------------|
| Infoters Cryptographic Service Provider                                    |
| and ces eryptographic service riovider                                     |
|                                                                            |
| Департамент информатизации Фонда Центральный апг                           |
|                                                                            |
|                                                                            |
| Отправить в ФСС Подписать и зашифровать                                    |
| Арторизация Х<br>Пользователь IvanovIvan<br>Пароль *****<br>Вьётти Причать |
|                                                                            |

При запуске утилита **arm.exe** автоматически пытается подключиться к сети Интернет, в случае наличия подключения через прокси-сервер укажите Ваши **логин** и **пароль** на прокси-сервере доступа в Интернет.

| АРМ подписания и шифрования Ф4 (1.0.1.20)        |                                                  |
|--------------------------------------------------|--------------------------------------------------|
| Подписать и зашифровать Отправленные отчеты Пров | ерить квитанцию                                  |
| Криптопровайдер<br>Личный сертификат             | Infotecs Cryptographic Service Provider          |
| Сертификат уполномоченного лица ФСС              | Департамент информатизации Фонда Центральный anr |
| Файл для подписи и шифрования                    |                                                  |
| Выходной файл                                    |                                                  |
| Установить сертификат уполномоченного лица ФСС   | Отправить в ФСС Подписать и зашифровать          |
|                                                  |                                                  |
|                                                  |                                                  |
|                                                  |                                                  |
| ×                                                | لــــــــــــــــــــــــــــــــــــ            |

В поле **Криптопровайдер** выбираете технологию установленного на Вашем компьютере СКЗИ, в поле **Личный сертификат** выбираете обновленный ключ лица, уполномоченного руководителем организации подписывать расчет страхователя по Форме 4 ФСС РФ (при этом электронный носитель информации с закрытым ключом должен быть вставлен в компьютер).

| 🚇 АРМ подписания и ши   | фрования Ф4 (1.0.1.20)   |                    |                            |               |
|-------------------------|--------------------------|--------------------|----------------------------|---------------|
| Подписать и зашифровать | Отправленные отчеты      | Іроверить квитанц  | ию                         |               |
|                         | Криптопровайд            | lep Infotecs Crypt | ographic Service Provider  | •             |
|                         | Личный сертифик          | ат 000             |                            |               |
| Выбор сертификата       |                          | _                  |                            | ×             |
| Промежуточные це        | нтры сертификации        | Сторонние          | корневые центры центры сер | тификации     |
| Ловереннные изд         | атели Д                  | оверенные лица     | Другие поль:               | ователи       |
| Личные Довер            | енные корневые центры се | ртификации         | Доверительные отношения в  | з предприятии |
| Выдан(кому)             | Организация              | PHC ΦCC            | Выдан(кем)                 | Дe            |
| Иванов Иван Иванович    | 000                      | 0000000010         | УЦ ИИТ (К1)                | 31            |
| •                       |                          |                    |                            | Þ             |
| Только ГОСТ Р 34.11/    | 34.10-2001               |                    | _                          |               |
| Удовлетворяющие т       | ребованиям ФСС РФ        |                    | ОК                         | Отмена        |

В поле Сертификат уполномоченного лица ФСС выбираете сертификат открытого ключа уполномоченного лица ФСС РФ по приему расчетов страхователей по Форме 4 ФСС РФ, если он не установлен, то воспользуйтесь кнопкой **Установить** сертификат уполномоченного лица ФСС.

| АРМ подписания и шифрования Ф4 (1.0.1.20)        |                                                  |
|--------------------------------------------------|--------------------------------------------------|
| Подписать и зашифровать Отправленные отчеты Пров | ерить квитанцию                                  |
| Криптопровайдер                                  | Infotecs Cryptographic Service Provider          |
| Личный сертификат                                | 000                                              |
| Сертификат уполномоченного лица ФСС              | Департамент информатизации Фонда Центральный апг |
| Файл для подписи и шифрования                    |                                                  |
| Выходной файл                                    |                                                  |
| Установить сертификат уполномоченного лица ФСС   | Отправить в ФСС Подписать и зашифровать          |
|                                                  |                                                  |
|                                                  |                                                  |
|                                                  |                                                  |
| ×                                                |                                                  |

В поле **Файл для подписи и шифрования** выбираете сохраненный Вами с Портала ФСС РФ или сформированный в ПО стороннего разработчика файл расчета страхователя по Форме 4 ФСС РФ в **xml**-формате, при этом автоматически заполняется поле **Выходной файл** с тем же именем, что и файл расчетной ведомости, но с расширением **.ef4**.

| 🚇 АРМ подписания и шифрования Ф4 (1.0.1.20)      |                                                  |
|--------------------------------------------------|--------------------------------------------------|
| Подписать и зашифровать Отправленные отчеты Прое | ерить квитанцию                                  |
| Криптопровайдер                                  | Infotecs Cryptographic Service Provider 🗸        |
| Личный сертификат                                | 000                                              |
| Сертификат уполномоченного лица ФСС              | Департамент информатизации Фонда Центральный апг |
| Файл для подписи и шифрования                    | C:\000000010_2012_03.xml                         |
| Выходной файл                                    | C:\000000010_2012_03.ef4                         |
| Установить сертификат уполномоченного лица ФСС   | Отправить в ФСС Подписать и зашифровать          |
|                                                  |                                                  |
|                                                  |                                                  |
|                                                  |                                                  |
|                                                  |                                                  |
|                                                  |                                                  |

После нажатия кнопки **Подписать и зашифровать** происходит подписание файла расчета страхователя по Форме 4 ФСС РФ закрытым ключом уполномоченного лица Вашей организации и шифрование указанного файла

открытым ключом уполномоченного лица ФСС РФ. Сформированный файл с именем формата **Per.номер\_год\_месяц.ef4** сохраняется в той же папке, в которой находится оригинальный, сохраненный Вами с Портала, файл расчета страхователя.

## Далее возможны два варианта действий:

Вариант 1. В случае наличия подключения к сети Интернет Вы можете отправить файл расчета непосредственно из **Утилиты для подписания и шифрования arm.exe**. Кнопка **Отправить в ФСС** отправляет отчет через шлюз приема документов ФСС РФ. Информация об отчете при этом помещается на вторую закладку утилиты, откуда можно проконтролировать ход обработки отчета. Кнопка **Обновить информацию об отчете** проверяет ход обработки отчета и показывает результат в колонке «Состояние». Если состояние после очередного обновления информации стало «Успешно обработан», то автоматически скачивается квитанция. Посмотреть квитанцию или протокол ошибок можно по двойному щелчку левой кнопки «мышки» на выбранном отчете.

| 1 | 🚇 АРМ подписания и     | шифрования Ф4 (1.0.1.2 | 0)                    |                  |                         |
|---|------------------------|------------------------|-----------------------|------------------|-------------------------|
|   | Подписать и зашифрова  | ть Отправленные отчет  | ы Проверить квитанцию |                  |                         |
| l | Идентификатор файла    | Исходный файл          | Организация           | Дата отправки    | Состояние               |
|   | 9176-3228-1081-01-0000 | 0000000010_2011_12.xml | 000                   | 26-03-2012 13:47 | Обрабатывается.         |
|   |                        |                        |                       |                  |                         |
|   |                        |                        |                       |                  |                         |
|   |                        |                        |                       |                  |                         |
| l |                        |                        |                       |                  |                         |
|   |                        |                        |                       |                  |                         |
|   |                        |                        |                       |                  |                         |
|   |                        |                        |                       | už doža 06.000   |                         |
|   |                        | показать принятыи о    | Показать исходны      |                  | пь информацию оо отчете |
|   | ×                      |                        |                       |                  | đ                       |

Вариант 2. После подписания и шифрования файла с отчетом открываете вторую вкладку Шлюза Фонда по приему расчетов страхователей по Форме 4 ФСС РФ (<u>http://f4.fss.ru</u>) – **Отправить документ**, на которой нажимаете кнопку **Обзор**, выбираете сформированный Вами подписанный и зашифрованный файл расчета страхователя по Форме 4 ФСС РФ с расширением .ef4.

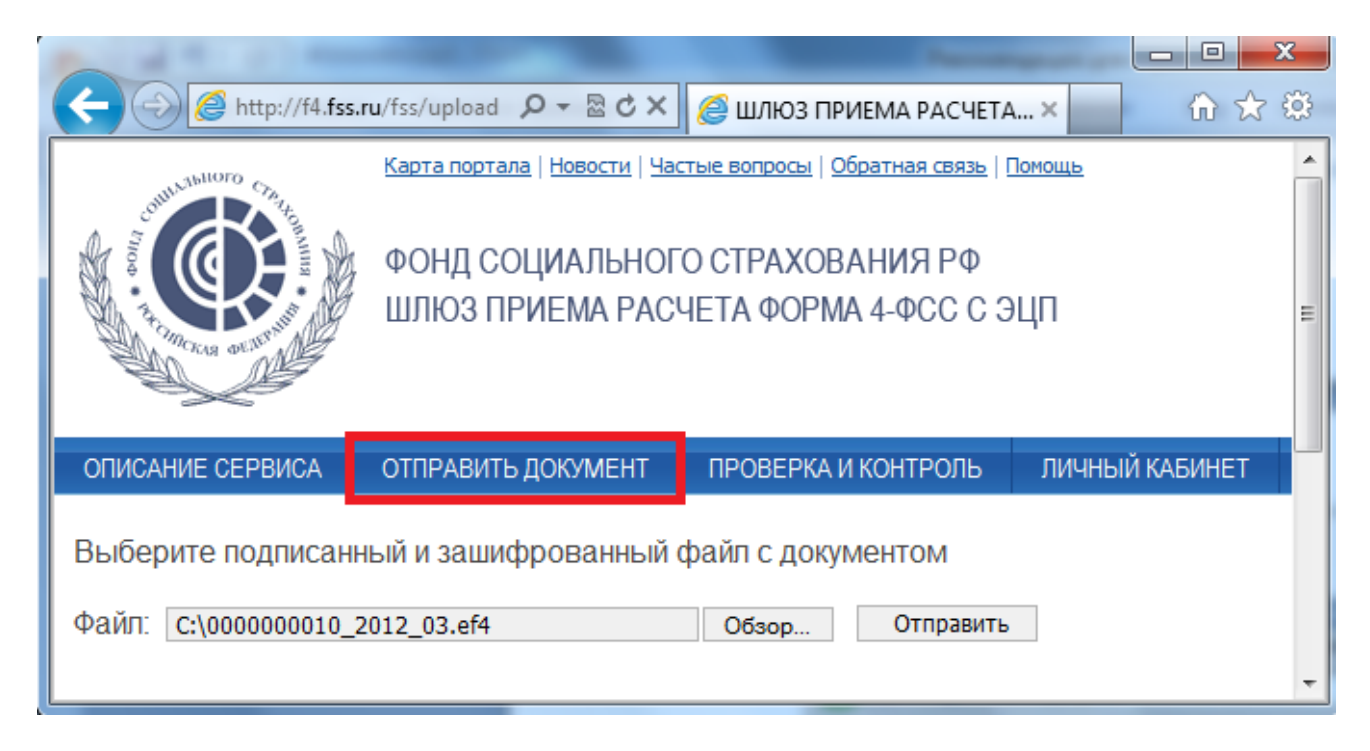

После нажатия кнопки "Отправить" Вы автоматически попадаете на третью вкладку "Проверка и контроль", на которой Вы видите протокол обработки расчета страхователя по Форме 4 ФСС РФ и можете проследить этапы обработки Вашего отчета по Форме 4 ФСС РФ. Вашему файлу будет присвоен уникальный Идентификатор. При каждой новой попытке отправки будет присвоен новый идентификатор.

|                                              |                                 |                                  |                      |                          |               |                             | x     |
|----------------------------------------------|---------------------------------|----------------------------------|----------------------|--------------------------|---------------|-----------------------------|-------|
| Http://f                                     | 4. <b>fss.ru</b> /fss/statusrep | A - ⊠GX                          | <i> ш</i> люз г      | ТРИЕМА РАСЧЕТ <i>А</i>   | ×             | <b>ि ☆</b>                  | 7 🔅   |
| OWN JAHOTO CA                                | <u>Карта портала</u>            | а   <u>Новости</u>   <u>Част</u> | ые вопросы           | Обратная связь   [       | <u>Іомощь</u> |                             | -     |
| Pilloo + the intercent of the                | ФОНД СО<br>ШЛЮЗ ПР              | ЦИАЛЬНОГО<br>ИЕМА РАСЧ           | ) CTPAXO<br>ETA ΦΟΡΙ | ВАНИЯ РФ<br>МА 4-ФСС С Э | ЦП            |                             |       |
| ОПИСАНИЕ СЕРВИС                              | а ОТПРАВИТЬ                     | документ                         | ПРОВЕРКА             | И КОНТРОЛЬ               | личн          | ЫЙ КАБИНЕТ                  |       |
| файл Расцета 3                               | 056-0840-850                    | 4-01-0000                        | 000100               |                          | Иден          | гификатор                   | •     |
|                                              | 030-9040-030                    | 4-01-00000                       | Кол                  | олучен Фондо             | IVI           |                             | a III |
| обработки                                    | Статус                          | Дата                             | ошибки               | Описание оц              | либки         | Действие                    |       |
| <ol> <li>Получение<br/>файла</li> </ol>      | Успешно 🏈                       | 26.03.2012<br>14:08:02           |                      |                          |               |                             | E     |
| 2.<br>Расшифровка<br>файла и<br>проверка ЭЦП | Успешно 📀                       | 26.03.2012<br>14:08:02           |                      |                          |               |                             |       |
| 3. Форматный контроль                        | Успешно 🏈                       | 26.03.2012<br>14:08:02           |                      |                          |               |                             |       |
| 4. Логический контроль                       | Успешно 🏈                       | 26.03.2012<br>14:08:02           |                      |                          |               |                             |       |
| 5.<br>Формирование<br>квитанции              | Успешно 🏈                       | 26.03.2012<br>14:08:03           |                      |                          | [             | <u>Скачать</u><br>квитанцию |       |
|                                              |                                 |                                  |                      |                          |               |                             | -     |

В случае выявления ошибок на одном из этапов проверки файла расчета страхователя по Форме 4 ФСС РФ Вы можете повторить этапы заполнения, сохранения расчета страхователя с Портала Фонда (<u>http://fz122.fss.ru</u>) на локальной машине, подписания, шифрования и импорта на Шлюз Фонда (<u>http://f4.fss.ru</u>). Вы можете посмотреть расшифровку ошибки, нажав на ссылку **Скачать отчет** 

|                                           | r ru/frc/rtaturra 0 -    | B c x                     |                    |                                              |                                | x<br>m |
|-------------------------------------------|--------------------------|---------------------------|--------------------|----------------------------------------------|--------------------------------|--------|
|                                           | Карта портала   Но       |                           | плюз прив          |                                              |                                | ~      |
| Contracting delivery                      | ФОНД СОЦИ/<br>ШЛЮЗ ПРИЕІ | АЛЬНОГО СТР<br>МА РАСЧЕТА | PAXOBAH<br>POPMA 4 | НИЯ РФ<br>1-ФСС С ЭЦП                        |                                |        |
| ОПИСАНИЕ СЕРВИСА                          | ОТПРАВИТЬ ДОК            | УМЕНТ ПРО                 | ВЕРКА И К          | ОНТРОЛЬ ЛІ                                   | ИЧНЫЙ КАБИНЕТ                  |        |
|                                           | 0-2228-5581-0            | 1-00000000                | 10                 |                                              |                                |        |
| Стадия<br>обработки                       | Статус                   | Дата                      | Код<br>ошибки      | Описание<br>ошибки                           | Действие                       |        |
| <ol> <li>Получение<br/>файла</li> </ol>   | Успешно 🥑                | 26.03.2012<br>14:24:45    |                    |                                              |                                | Ш      |
| 2. Расшифровка<br>файла и<br>проверка ЭЦП | Успешно 🧹                | 26.03.2012<br>14:24:45    |                    |                                              |                                |        |
| 3. Форматный контроль                     | Успешно 🗹                | 26.03.2012<br>14:24:45    |                    |                                              |                                |        |
| 4. Логический контроль                    | Ошибка 区                 | 26.03.2012<br>14:24:45    | -508               | Отчет не<br>прошел<br>логический<br>контроль | <u>Скачать</u><br>отчет        |        |
| 5. Форми Открыть<br>квитанци              | или сохранить 0480-2     | 2228-5581-01-00           | 00000txt           | t (97 байт) из <b>f4.f</b> s                 | ss.ru? × <u>1чать</u><br>анцию |        |
|                                           |                          | Открыть                   | Сохран             | ить 🔻 От                                     | мена                           | Ŧ      |

и открыть отчет в Блокноте.

|                                                                                                    |                                                               |                                                                    |               |                                                                  |                                                           | 23  |
|----------------------------------------------------------------------------------------------------|---------------------------------------------------------------|--------------------------------------------------------------------|---------------|------------------------------------------------------------------|-----------------------------------------------------------|-----|
| A ttp://f4.f                                                                                             | ss.ru/fss/statusre 🔎 👻                                        | _ В ¢ ×   🦉 ш                                                      | ЛЮЗ ПРИЕ      | МА РАСЧЕТА ×                                                     | 6 6                                                       | £03 |
| Файл Расчета 048                                                                                         | 0-2228-5581-0                                                 | )1-00000000                                                        | 010           |                                                                  |                                                           | ^   |
| Стадия<br>обработки                                                                                      | Статус                                                        | Дата                                                               | Код<br>ошибки | Описание<br>ошибки                                               | Действие                                                  |     |
| 1. Получение<br>файла                                                                                    | Успешно ళ                                                     | 26.03.2012<br>14:24:45                                             |               |                                                                  |                                                           |     |
| 0480-2228-5581-01-000                                                                                    | 00000010.txt — Блокно                                         | от                                                                 |               |                                                                  |                                                           | x   |
| Файл Правка Формат                                                                                       | Вид Справка                                                   |                                                                    |               |                                                                  |                                                           |     |
| Файл Правка Формат<br>НЕ ПРОШЛА ПРОВЕРКА                                                                 | Вид Справка<br>::Показатель поля «из                          | них женщин» <=                                                     | Показатель    | поля «численност                                                 | ь работников»                                             | ÷   |
| Файл Правка Формат<br>НЕ ПРОШЛА ПРОВЕРКА<br>4. Логический<br>Контроль                                    | Вид Справка<br>: Показатель поля «из<br>Ошибка 😥              | них женщин» <=<br>26.03.2012<br>14:24:45                           | Показатель    | поля «численност<br>Отчет не<br>прошел<br>логический<br>контроль | ь работников»<br><u>Скачать</u><br><u>отчет</u>           | E   |
| Файл Правка Формат<br>НЕ ПРОШЛА ПРОВЕРКА<br>4. Логический<br>контроль<br>5.<br>Формирование<br>квитанции | Вид Справка<br>: Показатель поля «из<br>Ошибка 🐼<br>Успешно 🏹 | них женщин» <=<br>26.03.2012<br>14:24:45<br>26.03.2012<br>14:24:46 | Показатель    | поля «численност<br>Отчет не<br>прошел<br>логический<br>контроль | ь работников»<br>Скачать<br>отчет<br>Скачать<br>квитанцию | E   |

В случае возникновения ошибки -10 «Не удалось расшифровать», либо -18 «Отчет зашифрован на ключе отличном от открытого ключа ФСС», Вам необходимо обновить сертификаты Фонда и удалить старые! Подробная Инструкция по установке новых и удалению старых сертификатов находится на Шлюзе Фонда по адресу <u>http://fz122.fss.ru/doc/newcert.pdf</u> и доступна по ссылке на вкладке Шлюза Фонда – Отправить документ.

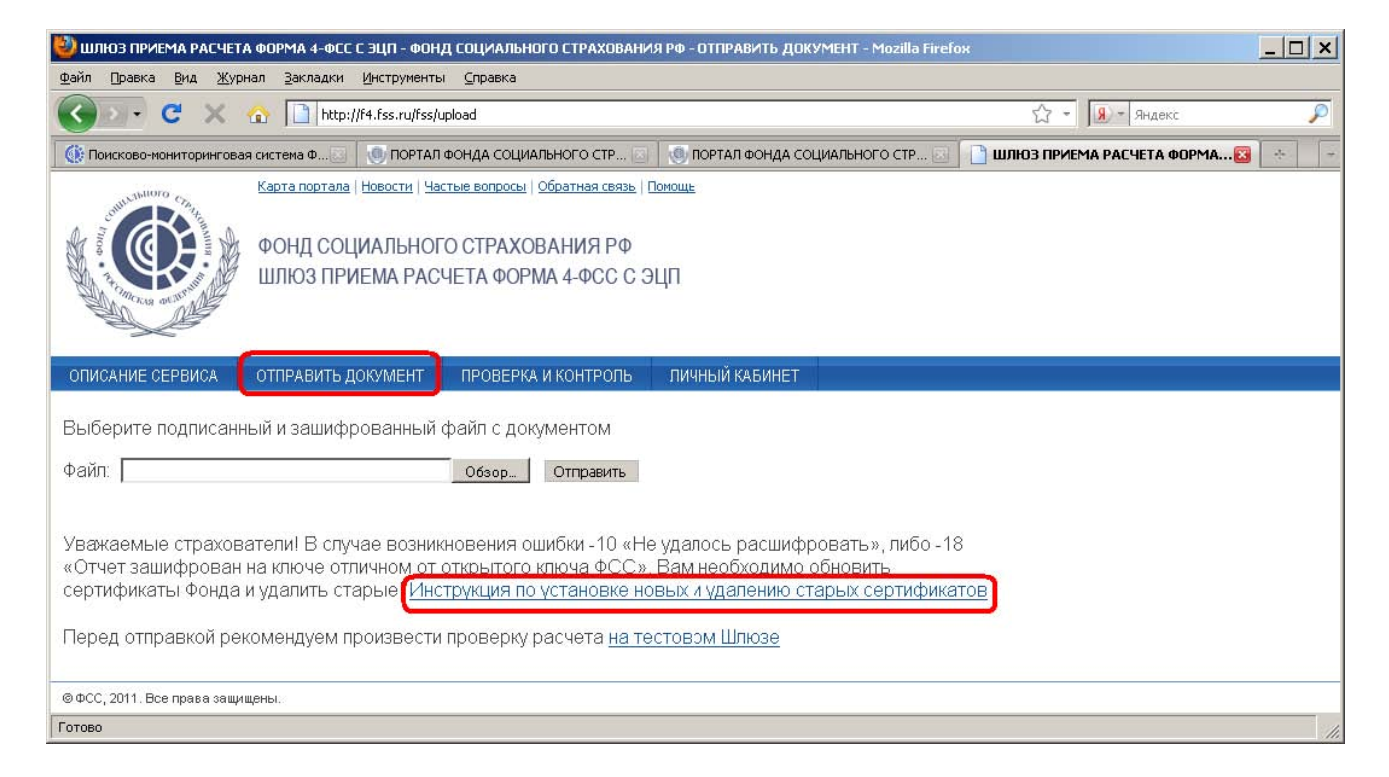

После успешного прохождения 4-х этапов обработки формируется **Квитанция** .**p7e**, которую Вы можете сохранить на локальной машине в любой папке, например, на рабочем столе или в папке "Мои документы".

| Открытие «3118-4730-6851-01-7788012345.p7e»                                                  | × |
|----------------------------------------------------------------------------------------------|---|
| Вы собираетесь открыть файл                                                                  |   |
| 3118-4730-6851-01-7788012345.p7е           являющийся p7e File           из http://f4.fss.ru |   |
| Как Firefox следует обработать этот файл?                                                    |   |
| Сохранить файл                                                                               |   |
| Г В <u>ы</u> полнять автоматически для всех файлов данного типа.                             |   |
| ОК Отмена                                                                                    |   |

Квитанцию можно получить на Шлюзе Фонда (<u>http://f4.fss.ru</u>) в любое время на вкладке "Проверка и контроль", используя присвоенный Идентификатор файла отчета.

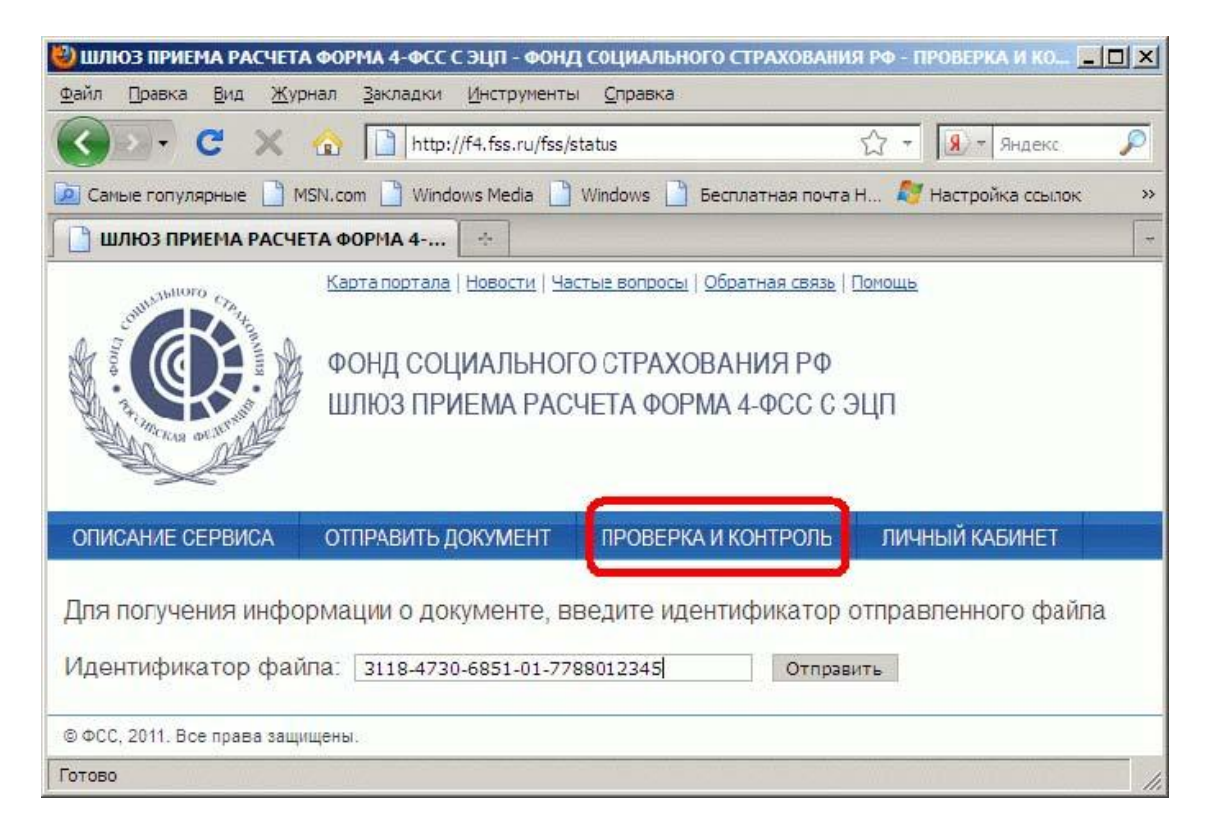

Обработка Вашего файла расчета страхователя по Форме 4 ФСС РФ на Шлюзе Фонда <u>http://f4.fss.ru</u> проходит в течение **48 часов** с момента получения. Запишите идентификатор отчета или сохраните закладку в интернет-браузере для контроля этапов обработки Вашего файла расчета страхователя по Форме 4 ФСС РФ.

Сохраненный Вами на локальном компьютере файл Квитанции Вы можете расшифровать и проверить подпись с помощью утилиты АРМ подписания и шифрования Ф4 на вкладке Проверить подпись. После этого Вы можете распечатать расшифрованный файл Квитанции. Файл квитанции является юридически значимым документом!, подтверждающим факт получения ФСС РФ заполненного Вами расчета страхователя по Форме 4 ФСС РФ.

| АРМ подписания                                        | и шифрования Ф4 (    | 1.0.1.20)              |               |                    |                   | x     |
|-------------------------------------------------------|----------------------|------------------------|---------------|--------------------|-------------------|-------|
| Подписать и зашифро                                   | вать Отправленные    | отчеты Прове           | рить квитан   | щию                |                   |       |
| Подписанный файл С: 19176-3228-1081-01-0000000010.p7e |                      |                        |               |                    |                   |       |
|                                                       |                      | Печать                 | Провер        | ить                |                   |       |
| Квитанция о п<br>26.03.2012 13:4                      | олучении Расчет<br>4 | a <b>9176-32</b> 2     | 28-1081       | -01-00000          | 00010 от          | *<br> |
| Стадия<br>обработки                                   | Статус               | Дата                   | Код<br>ошибки | Описание<br>ошибки | Действие          |       |
| 1. Получение<br>файла                                 | Успешно 🏈            | 26.03.2012<br>13:44:43 |               |                    |                   |       |
| 2.<br>Растифровка<br>файла и<br>проверка<br>ЭЦП       | Успешно 🕜            | 26.03.2012<br>13:44:43 |               |                    |                   |       |
| 3.<br>Форматный<br>контроль                           | Успешно 🧹            | 26.03.2012<br>13:44:44 |               |                    |                   |       |
| 4.<br>Логический<br>контроль                          | Успетно 🗹            | 26.03.2012<br>13:44:44 |               |                    |                   |       |
| История отпра                                         | вок квитанций        |                        |               |                    |                   |       |
| Идентификато                                          | ор файла Расчета     | Год Ква                | ртал Ста      | тус Расчета        | Дата получения    | -     |
| ×                                                     | 01 01                |                        |               |                    | <u>ac 02 2013</u> |       |

В случае необходимости внесения исправлений в расчет страхователя Вы можете повторить этапы заполнения, сохранения расчета страхователя с Портала Фонда (<u>http://portal.fss.ru</u>) на локальной машине, подписания, шифрования и импорта на Шлюз Фонда (<u>http://f4.fss.ru</u>).

Дополнительную информацию по сдаче расчетов страхователей по Форме 4 ФСС РФ в электронном виде с использованием ЭЦП Вы можете найти на сайте Фонда социального страхования РФ (<u>http://www.fss.ru/</u>).

Полный текст Технологии приема расчетов страхователей по начисленным и уплаченным страховым взносам в системе Фонда социального страхования Российской Федерации в электронном виде с применением электронной **цифровой подписи** размещен на Портале Фонда социального страхования РФ по адресу <u>http://portal.fss.ru/fss/regulations/bytheme/formfour</u>.

Также следите за актуальной информацией о доверенных удостоверяющих центрах, а также о лицах Фонда, уполномоченных подписывать квитанции о приеме расчетов страхователей по Форме 4 ФСС РФ в электронном виде на сайте Фонда по адресу <u>http://www.fss.ru/uc</u>.

По вопросам регистрации и работы на Порталах Фонда <u>http://fz122.fss.ru</u> и <u>http://portal.fss.ru</u>, работы с ЭЦП и работы на Шлюзе Фонда <u>http://f4.fss.ru</u> Вы можете обратиться к специалистам регионального отделения Фонда или его филиала, в который Вы сдаете расчеты страхователя по Форме 4 ФСС РФ (номер отделения Фонда или филиала соответствует коду подчиненности Вашей организации). Контактная информация отделений Фонда и их филиалов размещены на сайте Фонда по адресу <u>http://www.fss.ru/</u> в разделе **Региональные отделения**.

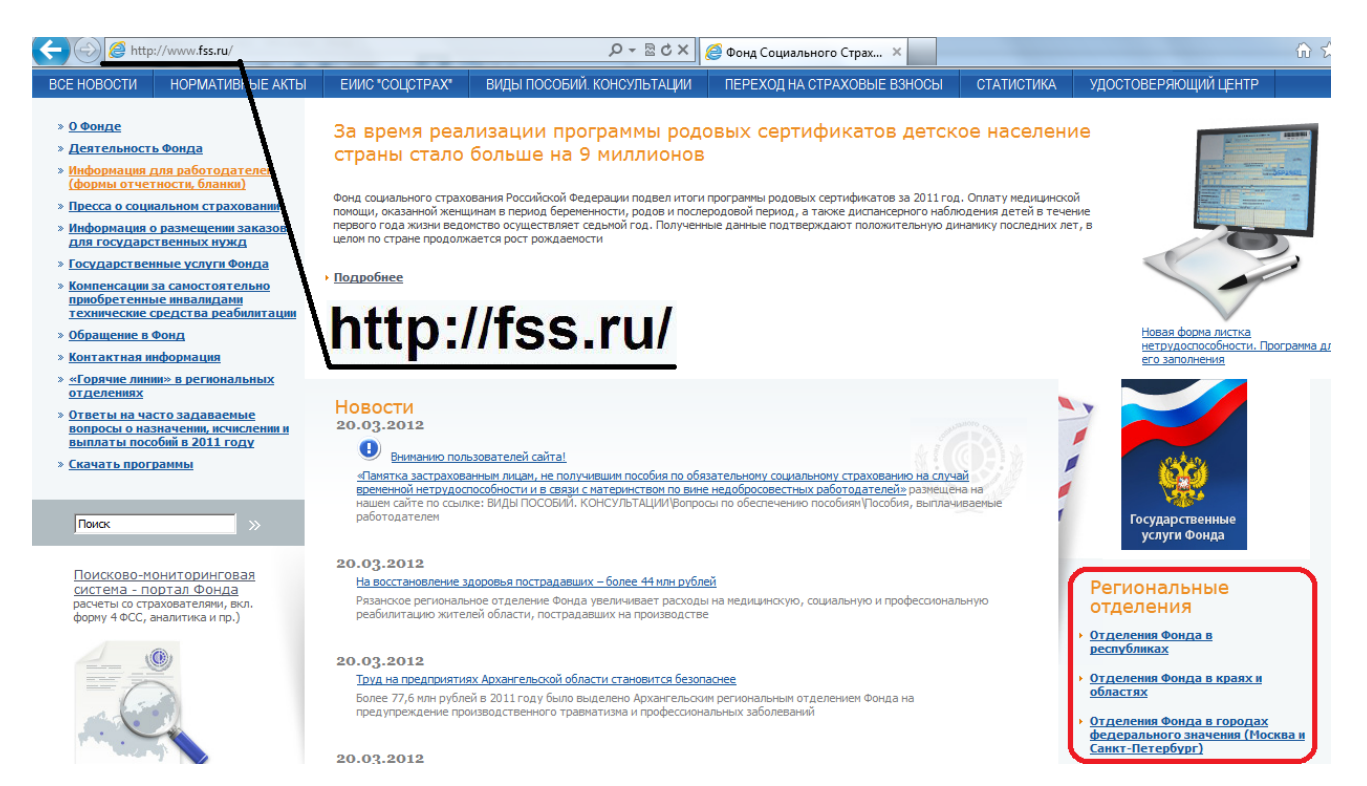